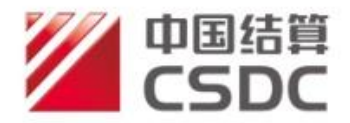

# 中国结算北京市场登记结算业务 在线办理投资者业务用户手册

(2021.11)

### 中国证券登记结算有限责任公司北京分公司

CHINA SECURITIES DEPOSITORY AND CLEARING CORPORATION LIMITED BEIJING BRANCH

# 目录

| 1 | 前言      |                        |
|---|---------|------------------------|
| 2 | 配置要求    |                        |
|   | 2.1 硬件  | 3                      |
|   | 2.2 软件  | 3                      |
| 3 | 系统环境准   | 备                      |
|   | 3.1 USB | KEY 及数字证书 4            |
|   | 3.1.1.  | USB KEY 驱动程序 4         |
|   | 3.1.2.  | 数字证书更新4                |
|   | 3.1.3.  | USB KEY 遗失补办事项6        |
|   | 3.2 代理  | !机构业务负责人用户登录6          |
|   | 3.3 受理  | !点经办人用户登录              |
| 4 | 简介      |                        |
|   | 4.1 电子  | 平台功能及业务介绍8             |
|   | 4.1.1   | 受理点经办人用户8              |
|   | 4.1.2   | 代理机构业务负责人用户10          |
| 5 | 常用操作    |                        |
|   | 5.1 发起  | 业务11                   |
|   | 5.2 处理  | 业务13                   |
|   | 5.3 查询  | 14                     |
| 6 | 业务说明    |                        |
|   | 6.1 证券  | 查询16                   |
|   | 6.1.1.  | 发起、录入查询条件 17           |
|   | 6.1.2.  | 上传附件19                 |
|   | 6.1.3.  | 代理机构业务负责人复核 21         |
|   | 6.1.4.  | 查看办理结果 23              |
|   | 6.2 证券  | •质押                    |
|   | 6.2.1.  | 录入质押业务数据并提交材料24        |
|   | 6.2.2.  | 异地代理点复核人复核业务数据及申请材料 29 |
|   | 6.2.3.  | 查看办理结果                 |
|   | 6.3 解除  | :质押                    |
|   | 6.3.1.  | 受理点经办人录入业务数据并提交材料 31   |
|   | 6.3.2.  | 业务负责人复核业务数据及申请材料34     |
|   | 6.3.3.  | 查看解除质押结果               |
| 7 | 附页      |                        |
|   | 7.1 证券  | 质押业务流程图                |
|   | 7.2 解除  | 证券质押业务流程图              |
|   | 7.3 证券  | 查询业务流程图                |

# 1 前言

为方便投资者就近办理证券登记相关业务,提高证券查询、质押等业务的运 作效率,我公司推出了"投资人登记业务电子平台"(以下简称"电子平台")。 电子平台旨在借助证券公司等单位遍布全国的营业网点作为我公司证券查询、证 券质押、解除证券质押等业务的异地受理点,为投资者提供方便快捷、安全可靠的 业务办理通道。

# 2 配置要求

#### 2.1 硬件

CPU: Intel Pentium 4 以上
内存: 256M 以上
硬盘: 系统盘1G以上剩余空间
宽带互联网接入设备: 必备,包括以太网卡或无线网卡。
显示器: 彩色显示器,分辨率不低于1024×768。
USB接口: 必备。
移动数字证书(即USB KEY): 机构业务负责人必备,受理点经办人无要求。
多易拍文件拍摄仪:可选。

#### 2.2 软件

操作系统: Windows XP、Win7, 建议使用Windows XP。 浏览器: IE (Internet Explorer) 7.0、8.0。 插件: Adobe Flash Player 9 及以上版本。 移动数字证书驱动程序: 必须安装(插上USB KEY会自动安装驱动)。 多易拍文件拍摄仪驱动: 已安装此拍摄仪的电脑必备,具体安装详见拍摄仪 的产品安装手册。

# 3 系统环境准备

电子平台的用户分为两类:受理点经办人、机构业务负责人。受理点经办人 使用用户名及密码登录,机构业务负责人使用用户名、密码及数字证书登录。

在使用电子平台之前,投资人登记业务代理机构须向本公司提交《开通"投资人登记业务电子平台"申请表》(附件一)。本公司将为代理机构建立代理机构业务负责人用户,设定该用户的用户名和密码,并颁发移动数字证书。该数字证书是代理机构业务负责人用户登录电子平台的唯一有效身份识别证件。

#### 3.1 USB KEY 及数字证书

为确保数字证书安全,本公司为代理机构颁发的是数字证书硬证书,即含有数字证书的USB KEY。

#### 3.1.1. USB KEY 驱动程序

含有数字证书的USB KEY在使用前需要安装驱动程序,用户将USB KEY插入电脑后,驱动程序将会自动安装。若用户希望安装最新的驱动程序,请至 www.chinaclear.cn-服务支持-软件下载。

#### 3.1.2. 数字证书更新

USB KEY中的数字证书存在有效期(一般为5年),所以,代理机构业务负责 人用户应在有效期截止日前(目前系统设置有效期截止日前 90天,用户方可 更新证书)登录电子平台,通过"公共功能-本用户数字证书维护"菜单进入图 3.1.2.1 所示数字证书维护页面,在该页面点击"更新证书"按钮,页面刷新后 出现图 3.1.2.2 所示页面。

| 注:由于更新证书时旧证书将作废,因此请您更新 | 证书后务必要下载证书,否则您将无法登陆                       |
|------------------------|-------------------------------------------|
| DJ00002B               | 用户证书信息                                    |
| 证书DN:                  | CN=DJ00002B,OU=test,O=chinaclear.test.com |
| 证书序列号:                 | 30C40A1F                                  |
| 证书生效时间:                | 2012年08月24日10时01分18秒                      |
| 证书到期时间:                | 2017年08月24日10时01分18秒                      |
| 证书状态:                  | 有效                                        |
| 更新证书                   | 返回                                        |

图 3.1.2.1

注:由于更新证书时旧证书将作废,因此请您更新证书后务必要下载证书,否则您将无法登陆......

| 证书DN:   | CN=DJ00024A,OU=test,O=chinaclear.test.com |
|---------|-------------------------------------------|
| 证书序列号:  | 30C409D1                                  |
| 证书生效时间: | 2012年08月13日14时27分07秒                      |
| 证书到期时间: | 2017年08月13日14时27分07秒                      |
| 证书状态:   | 待下載 有效                                    |

图 3.1.2.2

在图 3.1.2.2 中点击"下载证书"按钮进入图 3.1.2.3 所示页面。用户需选择与所持USB KEY 型号相同的存储选项,点击"下载"按钮,输入USB KEY 访问密码后,证书更新成功。

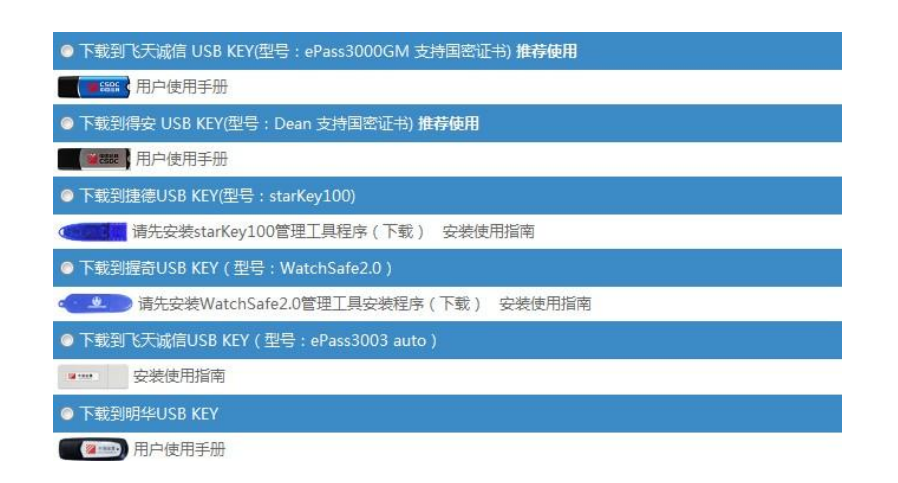

图 3.1.2.3

提示:用户在下载或更新证书时,需确认 USB KEY 已插入电脑。

当数字证书过期或作废时,代理机构需填写《数字证书更新申请表》(附件二),并将此申请表原件和USB KEY一同邮寄至本公司,由本公司代理机构管理

员进行相应的处理。

### 3.1.3. USB KEY 遗失补办事项

当出现用户密码遗失、USB KEY的口令锁死、USB KEY中数字证书丢失、USBKEY 损坏或遗失时,代理机构需及时联系本公司代理机构管理员进行相应的处理。

#### 3.2 代理机构业务负责人用户登录

本公司为每家代理机构创建至少两个代理机构业务负责人用户, 安装好USB KEY的驱动程序后,代理机构业务负责人用户即可登录电子平台, 操作步骤见图 3.2.1。

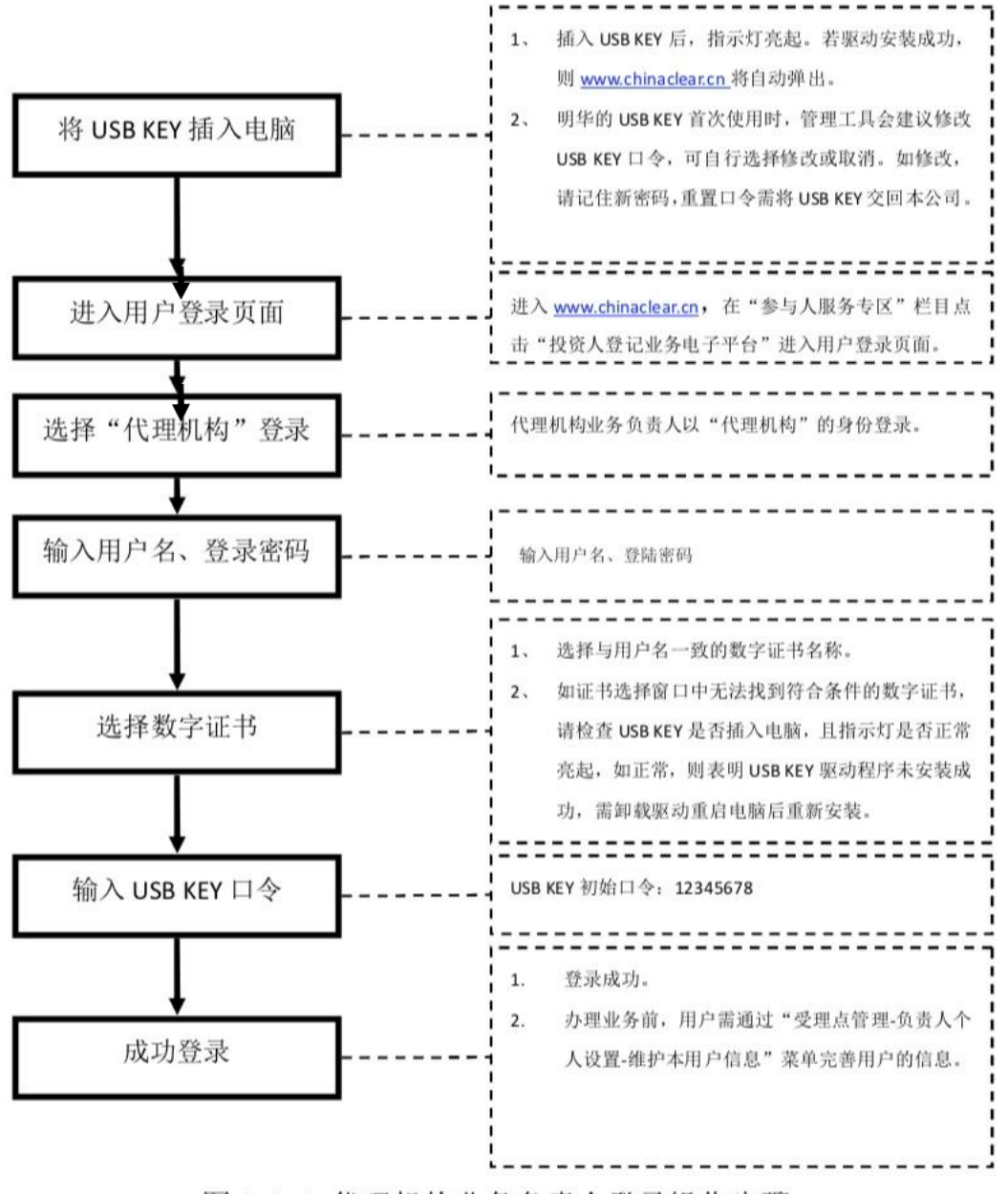

图 3.2.1 代理机构业务负责人登录操作步骤

#### 3.3 受理点经办人用户登录

受理点经办人用户由代理机构业务负责人用户自行创建,该用户仅凭用户名 和密码即可登录电子平台,操作步骤见图3.3.1。

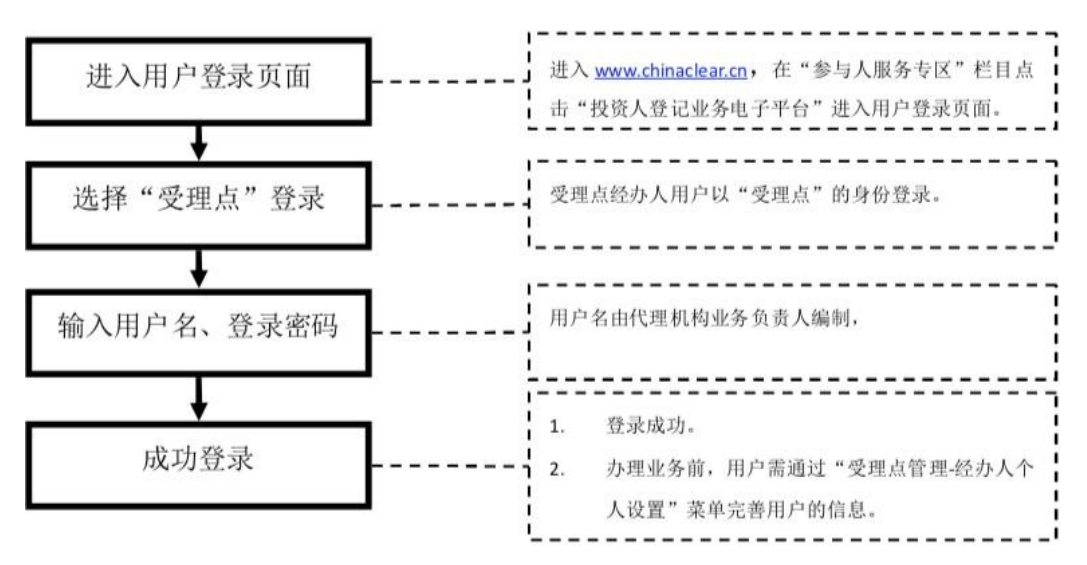

图 3.3.1 受理点经办人用户登录操作步骤

# 4 简介

#### 4.1 电子平台功能及业务介绍

### 4.1.1 受理点经办人用户

受理点经办人用户登录成功后,进入主页如图4.1.1所示。 电子平台提供给受理点经办人用户的功能及业务清单见表1。

| 2 | 退出 | 出系统 |
|---|----|-----|
|   |    |     |

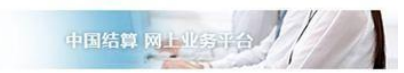

| CSDC<br>中国結算<br>www.chinaclear.cn<br>登录用户:lls(长城第一受理点) |              |                                    | 中国结算网上业            | 510/       |    |
|--------------------------------------------------------|--------------|------------------------------------|--------------------|------------|----|
| ▼ 公共功能                                                 | ● 通知公告       | m                                  |                    |            | 更多 |
| <ul> <li>我的待办工作</li> </ul>                             | [2014-09-30] | 确保BPM成功上线                          |                    |            |    |
| ◆ 我经手的业务                                               |              |                                    |                    |            |    |
| <ul> <li>消息管理</li> </ul>                               | ■》 在办业务      | 列表                                 |                    |            |    |
| □ 维护本用户信息                                              | 业务单号         | 业务描述                               | 业务状态               | 启动时间       | 操作 |
| <ul> <li>▼ 投资人业务</li> <li>◆ 证券查询</li> </ul>            | 30100000801  | 【长城证券有限责任公司】申办【海通证券股份有限公司】证券<br>查询 | 打印并且上传申请<br>确认单    | 2014-10-17 | 处理 |
| ◆ 证券质押                                                 | 302000000501 | 【长城证券有限责任公司】申办【FB1】证券质押            | 查看办理结果             | 2014-10-13 | 处理 |
| • 解除证券质押                                               | 303000000381 | 解除证券质押业务                           | 经办人提交申请            | 2014-10-13 | 处理 |
|                                                        |              | 证券质押                               | 代理点申请              | 2014-10-10 | 处理 |
|                                                        | 302000000481 | 证券质押                               | 代理点申请              | 2014-10-10 | 处理 |
|                                                        | 30200000461  | 【长城证券有限责任公司】申办【qwe】证券质押            | 可用股数不足,代<br>理点处理驳回 | 2014-10-09 | 处理 |
|                                                        | 30300000323  | 【长城证券】申办【东软冻结测试用例十】解除质押            | 经办人提交申请            | 2014-10-09 | 处理 |
|                                                        | 30200000443  | 【长城证券有限责任公司】申办【117】证券质押            | 上传相关材料             | 2014-10-08 | 处理 |
|                                                        | 30100000661  | 证券查询                               | 代理点录入              | 2014-09-30 | 处理 |
|                                                        | 30100000645  | 【长城证券有限责任公司】申办【周锋】证券查询             | 打印并且上传申请<br>确认单    | 2014-09-30 | 处理 |

第一页前一页后一页最后一页第1页共4页共33条记录第 页 确定

图4.1.1 受理点经办人首页

| 大类   | 功能/<br>业务名称 | 描述                                                                                                    | 菜单                       | 备注                 |
|------|-------------|----------------------------------------------------------------------------------------------------|--------------------------|--------------------|
|      | 证券质押        | 受理质押双方申请人提交的办<br>理质押业务的书面申请,审核<br>材料后在电子平台录入质押业<br>务数据并上传申请材料扫描件<br>后提交代理机构业务负责人及<br>本公司投资人业务部审核。<br>受理质权人提交的办理解除证 | 投资人登记业<br>务-证券质押         | 业务流程<br>详见文档<br>附页 |
| 业务办理 | 解除证券质<br>押  | 券质押业务的书面申请,审核<br>材料后在电子平台录入解除证<br>券质押业务数据并上传申请材<br>料扫描件后提交代理机构业务<br>负责人及本公司投资人业务部<br>审核。                           | 投资人登记业<br>务 - 解除证券<br>质押 | 业务流程<br>详见文档<br>附页 |
|      | 证券查询        | 代理投资者在电子平台提交查<br>询投资者账户的持股、变更情<br>况的申请,也可提交查询受理                                                                    | 投资人登记业<br>务-证券查询         | 业务流程<br>详见文档<br>附页 |

| 点所属机构的自营证券账户的 |  |
|---------------|--|
| 持股、变更情况,经代理机构 |  |
| 业务负责人及及本公司投资人 |  |
| 业务部审核后获取查询结果。 |  |

表1

# 4.1.2 代理机构业务负责人用户

代理机构业务负责人用户的主页见图 4.1.2.1。

| CSDC<br>中国结算<br>www.chinaclear.cn<br>录用户:DJ00010A(长城证券有限责) | 任公司]          |                                         | 中国结算 网上业           |            | 退出系統 |
|------------------------------------------------------------|---------------|-----------------------------------------|--------------------|------------|------|
| ▼ 公共功能                                                     |               | [4]                                     |                    |            | 軍多   |
| ◆ 我的待办工作                                                   | [2014-09-30]: | ()<br>确保BPM成功上线                         |                    |            | 2.5  |
| • 我经手的业务                                                   |               |                                         |                    |            | -    |
| • 消息管理                                                     | ■ 在办业务        | 列表                                      |                    |            |      |
| • 消息管理                                                     | 业务单号          | 业务描述                                    | 业务状态               | 启动时间       | 操作   |
| • 公告查看                                                     | 20200000542   | 【长城江券有阻害在公司】由办【宫图视觉1号】江券质细              | 代理机构处理感问           | 2014 10 16 | 动和田  |
| ◆ 转办业务                                                     | 30200000342   |                                         | THENTSCHUT         | 2014-10-10 | ACAE |
| ▶ 信息资料维护                                                   | 30200000521   | 【长城证券有限责任公司】申办【df】证券质押                  | 代理机构复核             | 2014-10-15 | 处理   |
| □ 维护本用户信息                                                  | 30100000403   | 【长城第一受理点】申办【周锋】证券查询                     | 代理机构复核人处           | 2014-09-12 | 处理   |
| ▼ 投资人业务                                                    |               |                                         | 理知知                |            |      |
| <ul> <li>证券查询</li> </ul>                                   | 30200000543   | 【长城证券有限责任公司】申办【fffeee】证券质押              | 结算公司办理             | 2014-10-16 | 查看   |
| <ul> <li>证券质押</li> </ul>                                   | 302000000541  | 【长城证券有限责任公司】申办【国投集团】证券质押                | 结算公司办理             | 2014-10-16 | 查看   |
| ◆ 解除证券质押                                                   |               |                                         |                    |            |      |
| ◆ 受理点权限管理                                                  | 30200000501   | 【长城证券有限责任公司】申办【FB1】证券质押                 | 查看办理结果             | 2014-10-13 | 查看   |
|                                                            | 30200000461   | 【长城证券有限责任公司】申办【qwe】证券质押                 | 可用股数不足,代<br>理点处理驳回 | 2014-10-09 | 查看   |
|                                                            | 30100000681   | 【长城证券有限责任公司】申办【A股身份证号持有人名称相同<br>个人】证券查询 | 结算公司办理             | 2014-10-09 | 查看   |
|                                                            | 30200000442   | 【长城证券有限责任公司】申办【艹】证券质押                   | 结算公司办理             | 2014-10-08 | 查看   |
|                                                            | 30100000662   | 【长城证券有限责任公司】申办【周锋】证券查询                  | 结算公司办理             | 2014-10-08 | 查看   |
|                                                            |               |                                         |                    |            |      |

第一页前一页后一页最后一页第1页共2页共18条记录第 页确定

#### 图4.1.2.1代理机构业务负责人用户主页

| 大<br>类 | 功能/<br>业务名称 | 描述                                           | 菜单                     | 备注                 |
|--------|-------------|----------------------------------------------|------------------------|--------------------|
|        | 证券质押        | 审核受理点提交的证券质押业务<br>申请,并继续提交本公司投资人业<br>务部审核。   | 投资人登记<br>业务-证券质<br>押   | 业务流程<br>详见文档<br>附页 |
| 业务办理   | 解除证券质<br>押  | 审核受理点提交的解除证券质押<br>业务申请,并继续提交本公司投资<br>人业务部审核。 | 投资人登记<br>业务-解除证<br>券质押 | 业务流程<br>详见文档<br>附页 |
| 埋      | 证券查询        | 审核受理点提交的证券查询业务<br>申请,并继续提交本公司投资人业<br>务部审核。   | 投资人登记<br>业务-证券查<br>询   | 业务流程<br>详见文档<br>附页 |

电子平台提供给代理机构业务负责人用户的功能及业务清单见表2。

# 5 常用操作

#### 5.1 发起业务

#### 案例 (以证券质押为例,其他业务操作方式相同):

客户张先生到某投资人登记业务代理机构的金融大道营业部办理证券质押业务,营业部工作人员 小刘负责受理申请,经审核确认材料符合要求后,同意为其办理证券质押业务。于是,小刘将张先生提 交的材料进行扫描后,登录电子平台,开始为张先生办理证券质押业务。

受理点经办人小刘凭用户名和密码登录电子平台,点击菜单"投资人业务-证券质押"(见图5.4.1),进入证券质押业务查询页面(见图5.4.2)。在图11 所示页面点击按钮"新申报业务",阅读电子平台的温馨提示后,开始办理证券 质押业务。

| CSDC<br>中国结算<br>www.chinaclear.cn<br>录用户:lls(长城第一受理点) |                     |                              | 国结算 网上 | 5年6)/        |         |
|-------------------------------------------------------|---------------------|------------------------------|--------|--------------|---------|
| ▼ 公共功能                                                | <b>8</b> 38 40 4 10 | a.                           |        |              | 更多      |
| 🔹 我的待办工作                                              |                     | 1                            |        |              | ~~~     |
| ● 我经手的业务                                              | 🗊 在办业务列             | 表                            |        |              |         |
| ● 消息管理                                                | 小农用台                | 小家器凭                         | 业农作本   | 白油时间         | 损作      |
| <ul> <li>维护本用户信息</li> </ul>                           | 17+5                | 北方調定                         | 业力机态   | /다 4/) 비가 미가 | 15€ 11- |
| ▼ 投资人业务                                               | 30200000023         | 证券质押                         | 代理点申请  | 2014-10-21   | 处理      |
| <ul> <li>证券查询</li> </ul>                              | 30300000023         | 【长城证券】申办【付思维】部分解除质押          | 经办人修改  | 2014-10-20   | 处理      |
| • 证券质押                                                |                     |                              |        |              |         |
| ◆ 解除证券质押                                              | 30100000022         | 【长城证券有限责任公司】申办【】证券查询         | 代理点录入  | 2014-10-20   | 处理      |
|                                                       | 30200000022         | 【长城证券有限责任公司】申办【晃晃【国有股东】】证券质押 | 上传相关材料 | 2014-10-17   | 处理      |

第一页前一页后一页最后一页第1页共1页共4条记录第 5 确定

1000 200

图5.4.1点击业务菜单

| 业务单<br>业务指              | <sup>追</sup> 号:<br>献述: | 开始时间:     201       业务状态:     请)       查询     重置 | 4-07-21 <u>3</u> _201<br>选择 | 4-10-21    |      |
|-------------------------|------------------------|--------------------------------------------------|-----------------------------|------------|------|
| 序号 业                    | 务单号                    | 业务描述                                             | 业务状态                        | 启动时间       | 操作   |
| 1 3020                  | 00000023               | 证券质押                                             | 代理点申请                       | 2014-10-21 | 处理   |
| 2 3020                  | 000000022              | 【长城证券有限责任公司】申办【晃晃【国有股东】】证券质押                     | 上传相关材料                      | 2014-10-17 | 处理   |
| 3 3020                  | 00000021               | 【长城证券有限责任公司】申办【晃晃00股份性质】证券质押                     | 办结                          | 2014-10-17 | 查看   |
| 4 3020                  | 00000001               | 【长城证券有限责任公司】申办【付思维】证券质押                          | 办结                          | 2014-10-16 | 查看   |
| 5DC<br>国结算<br>aclear.cn |                        | 第一以前一以版(A一)<br>返回                                | ∞ 第 10 共 10 共               | ***C* #    | 以 嘲玩 |
| -                       |                        | 温馨提示                                             |                             |            |      |

图5.4.2发起业务

证券质押业务的申请信息录入页面见图5.4.3。

|             |                     |                           |            |            |            |             |          |           |             |             |            |             | 0    | 返回主页       |
|-------------|---------------------|---------------------------|------------|------------|------------|-------------|----------|-----------|-------------|-------------|------------|-------------|------|------------|
| WWW.c<br>证券 | CS<br>中国<br>hinacle | DC<br>结算<br>ear.cn<br>(业务 | 5单号:       | 3020000    | 00023)     |             |          |           |             |             | 中国结算       | MLWS        |      |            |
| E务诉         | 明                   |                           |            |            |            |             |          |           |             |             |            |             |      |            |
| 青录入         | 质押业                 | 务信息                       |            |            |            |             |          |           |             |             |            |             |      |            |
| ▲ 出原        | 枖                   |                           |            |            |            |             |          |           |             |             |            |             |      |            |
| 选择          | 序                   | 묵 <sup>ì</sup>            | 正券账户<br>号码 | 身份<br>注册   | 正号码<br> 号码 | 出质人         | 、姓名<br>称 | 出质人<br>类型 | 是国有         | 否 股东 🧃      | 是否<br>委托代办 | 经办人<br>姓名   | 经    | か人<br>【話号码 |
|             |                     |                           |            |            |            | 添           | ba 🛛 🗌   | 修改        | 刪除          |             |            |             |      |            |
| ▲ 质根        | 队                   |                           |            |            |            |             |          |           |             |             |            |             |      |            |
| 选择          | 序号                  | 质权人<br>名称                 | 质权人<br>类型  | 是否<br>委托代办 | 经办人<br>姓名  | 经办人<br>移动电话 | E-mail   | 收件人<br>姓名 | 收件人<br>联系电话 | 邮政编码        | 邮寄地址       | 收件人<br>单位名称 | 邮寄方式 | 快递公司       |
|             |                     |                           |            |            |            | 添           | ha 🛛 🗌   | 修改        | 刪除          |             |            |             |      |            |
| ▲ 经办        | ▶人联系                | 方式                        |            |            |            |             |          |           |             |             |            |             |      |            |
|             |                     |                           | 姓名:        | llss       |            | *           |          |           |             | 部门:         | develop    |             |      |            |
|             |                     |                           |            |            | 164.0      |             |          |           |             | <b>仕古</b> 。 | 0100000    | 001         | -    |            |
|             |                     |                           | 电话:        | 010000000  | 0          | *           |          |           |             | [6 异:       | 01000000   | 001         |      |            |

图5.4.3证券质押业务申请信息录入页面

该申请页面典型的操作方式如下:

新增出质人:在"出质人信息"列表点击"添加",弹出添加出质人信息页面。

**修改出质人信息:**在"出质人信息"列表选中某条记录(点击勾选这一列的多选框),点击"修改"。

**删除出质人:**在"出质人信息"列表选中某条记录(被选中的记录背景色为淡蓝色),点击"删除"。

#### 5.2 处理业务

小刘登录电子平台,在主页面的"在办业务列表"中找到案例中相应的业务,在 该业务的"操作"列点击"处理"(见图5.5.1),进入图5.5.2所示页面。在图 5.5.2所示页面点击"开始办理"按钮即可处理业务。

| 公共功能                     | 9 通知从生的     | 1                                       |             |            | 更多           |
|--------------------------|-------------|-----------------------------------------|-------------|------------|--------------|
| ◆ 我的待办工作                 | - REAR ALLE | a):                                     |             |            | 10000        |
| ◆ 我经手的业务                 | 🗊 在办业务列     | 表                                       |             |            |              |
| • 消息管理                   | 业务单号        | 业务描述                                    | 业务状态        | 启动时间       | 操作           |
| • 维护本用户信息                |             | 江美戶個                                    | 供用占由注       |            | - bhite      |
| 投资人业务                    | 30200000023 | 业分词押                                    | 1位建筑中间      | 2014-10-21 | XCR          |
| <ul> <li>证券查询</li> </ul> | 30300000023 | 【长城证券】申办【付思维】部分解除质押                     | 经办人修改       | 2014-10-20 | 处理           |
| <ul> <li>证券质押</li> </ul> | 2040000000  | 「老城江巻去明末代八司】由市「】江巻本海                    | (PI用占字 )    | 0011 10 00 | hhi          |
| ◆ 解除证券质押                 | 30100000022 | ▶ 1 1 1 1 1 1 1 1 1 1 1 1 1 1 1 1 1 1 1 | 闪建泉水八       | 2014-10-20 | XLI          |
|                          | 30200000022 | 【长城证券有限责任公司】申办【晃晃【国有股东】】证券质押            | 上传相关材料      | 2014-10-17 | 处理           |
|                          |             | 第一页 前一页 后一页 最后一了<br>图 5.5.1             | ī 第1页 共1页 : | 共4条记录 第    | ]页 确         |
|                          |             |                                         |             |            | <b>1</b> 115 |
|                          |             |                                         |             |            | 5            |

| 远程质押登记申请确认书                 | <b>六</b> 步的根本卫业。 | 5 <u>F</u> 6 |                    |                 |       |      |
|-----------------------------|------------------|--------------|--------------------|-----------------|-------|------|
| 业务申请内容                      | 厂土的报表及业          | ヶに思          |                    |                 |       |      |
| ▲ 需要我处理的工作                  |                  |              |                    |                 |       |      |
|                             | 所处环节             |              |                    | 开始时间            | į     | ・理   |
| 汀印并上传《远程质押登记申请确认书》          |                  |              | 2014               | -10-17 16:28:19 | 开想    | 台办理  |
| 前 <b>业务状态:</b> 上传相关材料       |                  |              |                    |                 |       |      |
| ▲ 业务当前所处环节                  |                  |              |                    |                 |       |      |
|                             | 环节名称             |              | 接收时间               | 完成              | 期限 任务 | 处理人  |
|                             | 青确认书》            |              | 2014-10-17 16:28:1 | 9               |       | llss |
| ] 印开上传《远柱质押登记申证             |                  |              |                    |                 |       |      |
| 」「印开工作《远柱质种登记中口<br>▲ 业务处理信息 |                  |              |                    |                 |       |      |
| 」印开上传《远柱质押登记申证<br>▲ 业务处理信息  | 环节名称             | 办理用户         | 办理用户电话             | 办理意见            | 办理时间  | 办理结果 |

#### 5.3 查询业务

小刘登录电子平台,在主页点击证券质押进入的"业务列表"见图8。录入 相关的查询条件可以查询出相应的质押业务历史信息,分两种状况:一种是处理, 既业务流转至小刘处,他可以点击处理进行办理,如图5.6.1;一种是查看,点 击查看可以查看当前业务所处环节以及办理过程

| www.chinac                                                                                                    | ilear.cn<br>证券质                                                                                                    | <b>赁押</b>                                                                                                    |                                                                                                    |                         |                                                                                                    |                                                                                  |                                        |           |                                | 199                                                                                              |
|----------------------------------------------------------------------------------------------------|----------------------------------------------------------------------------------------------------|----------------------------------------------------------------------------------------------------|----------------------------------------------------------------------------------------------------|-------------------------|----------------------------------------------------------------------------------------------------|----------------------------------------------------------------------------------|----------------------------------------|-----------|--------------------------------|--------------------------------------------------------------------------------------------------|
|                                                                                                    | *                                                                                                    | 小中放业务                                                                                                    | 0000022                                                                                                    |                         | 工作中词。                                                                                                    | 2014 07 21                                                                       | 2014 10 21                             |           |                                |                                                                                                  |
|                                                                                                    |                                                                                                    | 业为平马· 50200                                                                                                    | 000023                                                                                                    |                         | 小务状态:                                                                                                    | <b>请</b> 诜择                                                                      | 2014-10-21                             | -<br>-    |                                |                                                                                                  |
|                                                                                                    |                                                                                                    |                                                                                                    | 12                                                                                                    | 查询                      | 重置                                                                                                    | 请选择。                                                                             |                                        |           |                                |                                                                                                  |
|                                                                                                    |                                                                                                    |                                                                                                    |                                                                                                    | ,                       |                                                                                                    | 上传相关材料                                                                           |                                        |           |                                |                                                                                                  |
|                                                                                                    | 序号                                                                                                    | 业务单号                                                                                                    |                                                                                                    | 业务描述                    |                                                                                                    | 代理机构复核<br>结算公司办理                                                                 |                                        | 间         | 操作                             |                                                                                                  |
|                                                                                                    | 1                                                                                                    | 30200000023                                                                                                    | 证券质押                                                                                                    |                         |                                                                                                    | 代理机构处理<br>可用股数不足                                                                 | 回<br>驳回<br>,代理点处理驳回                    | 1-21      | 处理                             |                                                                                                  |
|                                                                                                    | 2                                                                                                    | 3020000000022                                                                                                    | 【长城证券有限责任公司                                                                                                    | 司】申办【晃晃【国               | 有股东】】证券质押                                                                                                    | 质押矢则<br>查看办理结果<br>办结<br>撤销                                                       |                                        | )-17      | 处理                             |                                                                                                  |
|                                                                                                    | 3                                                                                                    | 302000000021                                                                                                    | 【长城证券有限责任公司                                                                                                    | 司】申办【晃晃00股              | 份性质】证券质押                                                                                                    | 办结                                                                               | 2014                                   | 10-17     | 查看                             |                                                                                                  |
|                                                                                                    | 4                                                                                                    | 302000000001                                                                                                    | 【长城证券有限责任公                                                                                                    | 司】申办【付思维】               | 证券质押                                                                                                    | 办结                                                                               | 2014                                   | -10-16    | 查看                             |                                                                                                  |
|                                                                                                    |                                                                                                    |                                                                                                    |                                                                                                    | 图 5.6                   | <b>□</b><br>5. 1                                                                                                    |                                                                                  |                                        |           |                                | 0                                                                                                |
| www.ch                                                                                                    | CSDC<br>中国结算<br>inaclear.c                                                                                                    | <br>章                                                                                                    |                                                                                                    | 图 5.6                   | 6.1                                                                                                    |                                                                                  | 中国结算 网                                 | 1111年     | 研合                             |                                                                                                  |
| 【<br>长城证:                                                                                                    | <b>CSDC</b><br>中国结算<br>inaclear.c<br>券有限引<br>●<br>使 代理<br>息及业务<br>津请确认+                                                                                                    | <b>亡</b><br>章<br>责任公司】申<br>5<br>0<br>机构<br>结<br>算<br>型<br>动理<br><b>反馈结果</b><br>3                                                                                                    | 办【晃晃【国有朋<br>⊃ ⊙<br><sup>看</sup> <sup>看</sup> 果 办结                                                                                                    | <br>图 5.6               | 回<br>6.1<br>质押(业务单号                                                                                                    | <mark>:</mark> : 3020000                                                         | 中国结算 网<br>00022)                       |           | 部台                             | 2                                                                                                |
| ✓ K 城 证:                                                                                                    | CSD(<br>中国结算<br>inaclearc<br>券有限了。<br>代理<br>身直<br>确认<br>非<br>野的工作                                                                                                    | 重<br>長任公司】申<br>5<br>5<br>5<br>5<br>5<br>5<br>5                                                                                                    | か【晃晃【国有朋<br>○看<br><sup>5</sup> <sup>36</sup><br><sup>54果 办结</sup>                                                                                                    | 逐<br>图 5.6              | 回<br>6.1<br>质押(业务单号                                                                                                    | -<br>                                                                            | 中国结算 网                                 | g i 11/3  | 97 <b>°</b> 0                  | s<br>M                                                                                           |
| 【 长 城 证:                                                                                                    | CSDC<br>中国结算<br>inaclear.c<br>券有限引<br>使材料<br>复<br>息及业务<br>3申请确认书<br>即<br>工作                                                                                                    | 章<br>雨<br>長任公司】申<br>の<br>和<br>物<br>物<br>第<br>3<br>5<br>5<br>5<br>5<br>5<br>5<br>5<br>5<br>5<br>5<br>5<br>5<br>5                                                                                                    | ♪ 【晃晃【国有朋<br>○<br><sup>「香</sup> <sup>」</sup><br><sup>「「</sup> <sup>「</sup><br><sup>「</sup><br><sup>「</sup><br><sup>「</sup><br><sup>「</sup><br><sup>「</sup><br><sup>「</sup><br><sup>「</sup> | <br>图 5.6               | 回<br>6.1<br>贡押(业务单号                                                                                                    |                                                                                  | 中国结算 <b>网</b><br>00022)                | 9 I NZ55  | 5半台<br>办1                      | ₽<br>₽                                                                                           |
| ✓ Kututi:                                                                                                    | <b>CSDC</b><br>中国結算<br>inaclear.cc<br>券有限引<br>●<br>そ<br>代理<br>意及业务<br>2<br>理<br>諸确认+<br>厚<br>助工作<br>远程质押登                                                                                                    | <b>上</b><br>章<br>志<br>表<br>任公司】申<br>了<br>教<br>者<br>亦理<br><b>反馈结果</b><br>3                                                                                                    | 办【晃晃【国有朋<br>う<br><sup>猛果 办结</sup>                                                                                                    | <br>图 5.(               | 回<br>5.1<br>质押(业务单号<br>20                                                                                                    |                                                                                  | 中国结算 网<br>00022)<br>19                 |           | 5开台。<br><b>办1</b><br>开始        | 2<br>2<br>9<br>9<br>9<br>9<br>9<br>9<br>9<br>9<br>9<br>9<br>9<br>9<br>9<br>9<br>9<br>9<br>9<br>9 |
| With the second second seco | CSDC<br>中国结算<br>inaclearce<br>券有限了。<br>代理<br>動<br>和<br>小<br>代理<br>動<br>助<br>工<br>作<br>一<br>代<br>和<br>一<br>、<br>代<br>里<br>動<br>工<br>作<br>一<br>代<br>明<br>一<br>で<br>代<br>明<br>一<br>で<br>の<br>い<br>十<br>の<br>い<br>十<br>の<br>い<br>一<br>の<br>い<br>十<br>の<br>い<br>十<br>の<br>の<br>い<br>十<br>の<br>の<br>の<br>の<br>い<br>ー<br>の<br>の<br>い<br>一<br>の<br>の<br>い<br>ー<br>の<br>の<br>の<br>い<br>一<br>の<br>の<br>の<br>の<br>い<br>一<br>の<br>の<br>の<br>の<br>の<br>の<br>の<br>の<br>の<br>の<br>の<br>の<br>の | <b>に</b><br>算<br>5<br>1<br>5<br>5<br>5<br>5<br>5<br>5<br>5<br>5<br>5<br>5<br>5<br>5<br>5                                                                                                    | 办【晃晃【国有朋<br>⊃<br><sup>结果 办结</sup>                                                                                                    |                         | 回<br>5.1<br>质押(业务单号<br>20                                                                                                    | -<br>-<br>-<br>-<br>-<br>-<br>-<br>-<br>-<br>-<br>-<br>-<br>-<br>-               | 中国结算 网<br>00022)<br>19                 | 1 I V 55  | 5半台<br><b>办1</b><br>开始が        | <b>理</b><br>物理                                                                                   |
| ✓ 大城 证:<br>家府 相同<br>北务申请内容<br>小常要我处理<br>打印并上传《<br>当前业务状态<br>小索当前前                                                                                                    | <b>CSDC</b><br><b>中国结</b> 算<br>inaclear.ct<br>券有限了<br>使材料<br>健<br>見及业务<br>3申请确认书<br>量的工作<br>远程质押塑<br>: 上後相关<br>派班节                                                                                                    | 長任公司】申彡                                                                                                    | 办【晃晃【国有朋<br>○ ○<br><sup>5</sup><br><sup>5</sup><br><sup>5</sup><br><sup>5</sup><br><sup>5</sup><br><sup>5</sup><br><sup>5</sup><br><sup>5</sup><br><sup>5</sup>                            | <br>图 5.6               | 回<br>5.1<br>质押(业务单号<br>20                                                                                                    | <del>;</del> : 3020000<br>开始时间<br>14-10-17 16-28                                 | 中国结算 0<br>00022)<br>19                 | 9 1 NZ 55 | 5开合<br><b>办1</b><br>开始         | <b>聖</b><br><u></u> む理                                                                           |
| 【长城证:<br>质广州数据相扫<br>边子申请信:<br>业务申请信:<br>业务申请有容证<br>业务申请内容 ▲ 需要我处时<br>打印并上传《 当前业务状态 ▲ 业务当前前                                                                                                    | <b>CSDC</b><br><b>中国结</b><br>inaclear.cc<br>券有限<br>(代理<br>意及业务<br>建備料<br>里的工作<br>远程质輝智<br>派<br>近程质相<br>新<br>近程で<br>時間<br>近<br>二<br>近<br>二<br>近<br>一<br>低<br>一<br>低<br>一<br>低<br>一<br>低<br>一<br>低<br>一<br>低<br>一<br>低<br>一<br>低<br>一<br>低<br>一<br>低<br>一<br>低<br>一<br>低<br>一<br>低<br>一<br>低<br>一<br>低<br>一<br>一<br>低<br>一<br>低<br>一<br>低<br>一<br>低<br>一<br>低<br>一<br>低<br>一<br>低<br>一<br>低<br>一<br>一<br>低<br>一<br>低<br>一<br>低<br>一<br>一<br>低<br>一<br>一<br>低<br>一<br>一<br>低<br>一<br>一<br>一<br>一<br>一<br>一<br>一<br>一<br>一<br>一<br>一<br>一<br>一                                                                                                    | <b>こ</b><br>重<br>売<br>長<br>任<br>公司<br>〕<br>申<br>の<br>一<br>数<br>の<br>一<br>数<br>の<br>一<br>数<br>の<br>一<br>数<br>の<br>の<br>一<br>数<br>の<br>の<br>一<br>の<br>の<br>の<br>一<br>の<br>の<br>の<br>の<br>の<br>の<br>の<br>の<br>の<br>の<br>の<br>の<br>の | か 【 晃 晃 【 国 有 朋<br>○ ○<br><sup>香</sup><br><sup>香</sup> <sup>4</sup> <sup>3</sup><br><sup>香</sup> <sup>4</sup> <sup>3</sup>                                                                 | <br>图 5.6               | 回<br>5.1<br>贡押(业务单号<br>20<br><u>接收时间</u>                                                                                                    | 于: 3020000     开始时间     14-10-17 16:28     3     3     3     3     3     3     3 | 中国结算 0<br>00022)<br>19<br>記 <u>氣期限</u> |           | 5开台。<br>办1<br>开始如<br>任务权       | 里<br>小理<br>上理人                                                                                   |
| 《 长城证:<br>「    「    「    「    「    「    」<br>「     「    」<br>「     」<br>「     」<br>「     」<br>「     」<br>「     」<br>「     」<br>「     」<br>「     」<br>「     」<br>「     」<br>「     」<br>「     」<br>「     」<br>「     」<br>「     」<br>「     」<br>「     」<br>「     」<br>「     」<br>「    」<br>「    」<br>「     」<br>「    」<br>「    」<br>「    」<br>「    」                                                                                                    | <b>CSDC</b><br>中国結算<br>inaclear.cc<br>券有限了。<br>使<br>常<br>地<br>和<br>一<br>後<br>料<br>型<br>の<br>工<br>作<br>型<br>の<br>で<br>、<br>本<br>の<br>、<br>の<br>で<br>、<br>、<br>、<br>、<br>、<br>、<br>、<br>、<br>、<br>、<br>、<br>、<br>、                                                                                                    |                                                                                                    | か 【 晃 晃 【 国 有 朋<br>○ ○<br><sup>福</sup> 果 <sup>小结</sup><br><b>性环节</b><br>名称                                                                                                    | 图 5.6                   | 回<br>5.1<br>5.1<br>5.1<br>5.<br>7<br>7<br>7<br>7<br>7<br>7<br>7<br>7<br>7<br>7<br>7<br>7<br>7<br>7<br>7<br>7<br>7<br>7                                      | 于 3020000<br>开始时间<br>14-10-17 16:28<br>3:19                                      | 中国结算 网<br>00022)<br>19<br>笔成期限         |           | <b>办1</b><br>开始:<br>任务划<br>IIS | 里<br>加理<br>b理<br>S                                                                               |
| <td><b>CSD(</b><br/><b>中国结</b><br/>inaclear.c<br/>券 有限了<br/>(代報 4<br/>夏)<br/>中语<br/>秋料<br/>里的工作<br/>远程质押登<br/>: 上传相关<br/>派处环节<br/>远程质押登<br/>言息</td> <td>長任公司】申彡</td> <td>か【晃晃【国有朋<br/>○ ○<br/><sup>香</sup><br/><sup>香</sup>果<sup>小结</sup><br/><b>社环节</b><br/>名称</td> <td>图 5.6<br/>(3)<br/>(3) 证券原</td> <td>回<br/>5.1<br/>5.1<br/>5.1<br/>5.1<br/>20<br/><u>6</u><br/>20<br/><u>8</u><br/>8<br/>8<br/>8<br/>8<br/>8<br/>8<br/>8<br/>8<br/>8<br/>8<br/>8<br/>8<br/>8<br/>8<br/>8<br/>8<br/>8<br/>8</td> <td>5:3020000<br/>开始时间<br/>14-10-17 16:28<br/>3:19</td> <td>中国结算 0<br/>00022)<br/>19<br/>气<u>成期限</u></td> <td></td> <td><b>办1</b><br/>开始力<br/>旧务权<br/>IIs</td> <td>里<br/>加理<br/>上理人<br/>s</td>                                                                                                    | <b>CSD(</b><br><b>中国结</b><br>inaclear.c<br>券 有限了<br>(代報 4<br>夏)<br>中语<br>秋料<br>里的工作<br>远程质押登<br>: 上传相关<br>派处环节<br>远程质押登<br>言息                                                                                                    | 長任公司】申彡                                                                                                    | か【晃晃【国有朋<br>○ ○<br><sup>香</sup><br><sup>香</sup> 果 <sup>小结</sup><br><b>社环节</b><br>名称                                                                                                    | 图 5.6<br>(3)<br>(3) 证券原 | 回<br>5.1<br>5.1<br>5.1<br>5.1<br>20<br><u>6</u><br>20<br><u>8</u><br>8<br>8<br>8<br>8<br>8<br>8<br>8<br>8<br>8<br>8<br>8<br>8<br>8<br>8<br>8<br>8<br>8<br>8 | 5:3020000<br>开始时间<br>14-10-17 16:28<br>3:19                                      | 中国结算 0<br>00022)<br>19<br>气 <u>成期限</u> |           | <b>办1</b><br>开始力<br>旧务权<br>IIs | 里<br>加理<br>上理人<br>s                                                                              |

◎ 返回主页

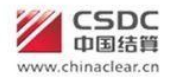

中国结算网上业务平台

2014-10-17 15:43:11

已确认

【长城证券有限责任公司】申办【晃晃00股份性质】证券质押(业务单号: 30200000021)

| ○ ○ ○ ○ ○ ○ ● 录入 上传 代理机构 结算公司 查看 小结 质押数据 相关材料 复核 办理 办理结果 <sup>办结</sup> |      |              |      |                     |      |
|------------------------------------------------------------------------|------|--------------|------|---------------------|------|
| 业务申请信息及业务反馈结果                                                          |      |              |      |                     |      |
| 远程质押登记申请确认书                                                            |      |              |      |                     |      |
| 证券质押登记证明                                                               |      |              |      |                     |      |
| 质押登记结果通知                                                               |      |              |      |                     |      |
| 证券质押登记付款通知                                                             |      |              |      |                     |      |
| 业务申请内容                                                                 |      |              |      |                     |      |
| <b>当前业务状态:</b> 办结                                                      |      |              |      |                     |      |
| ▲ 业务处理信息                                                               |      |              |      |                     |      |
| 环节名称                                                                   | 办理用户 | 办理用户电话       | 办理意见 | 办理时间                | 办理结果 |
| 异地代理点经办人 录入质押业务数据并提交材料                                                 | llss | 0100000000   |      | 2014-10-17 14:23:40 | 提交   |
| 打印并上传《远程质押登记申请确认书》                                                     | llss | 0100000000   |      | 2014-10-17 14:26:46 | 提交   |
| 异地代理点复核人 复核业务数据及申请材料                                                   | 黄伟男  | 075512345678 |      | 2014-10-17 14:29:47 | 同意   |
| 投业部审核人员 审核业务数据及申请材料                                                    | 钟无   |              |      | 2014-10-17 14:32:25 | 同意   |

图5.6.3

返回

0100000000

llss

# 6 业务说明

异地代理点 查看办理结果

#### 6.1 证券查询

认证用户成功登陆之后,从左侧的菜单栏点击证券查询进入如图 6.1.1 界面

| 证券 | 查询           |                              |                |            |    |
|----|--------------|------------------------------|----------------|------------|----|
| (* | 新申报业务        |                              |                |            |    |
|    | 业务单号:        | 开始时间: 20                     | 014-07-21 2014 | 4-10-21    |    |
|    | 业务描述:        | <u> い</u> ろ状态: 前<br>査询<br>重置 | <b>ī</b> 选择…   | -          |    |
| 序号 | 业务单号         | 业务描述                         | 业务状态           | 启动时间       | 操作 |
| 1  | 30100000022  | 【长城证券有限责任公司】申办【】证券查询         | 代理点录入          | 2014-10-20 | 处理 |
| 2  | 301000000021 | 【长城证券有限责任公司】申办【王树青】证券查询      | 办结             | 2014-10-20 | 查看 |
| 3  | 301000000001 | 【长城证券有限责任公司】申办【周锋】证券查询       | 办结             | 2014-10-16 | 查看 |

图 6.1.1

## 6.1.1. 发起、录入查询条件

在图 6.1.1 中点击"新申报业务"按钮,如果未维护备付金的信息,则会弹出如图6.1.1. 提示。

|                                                                                                    |                                        |                 |             |               |                  |                | 2 返回         | 主页  |
|----------------------------------------------------------------------------------------------------|----------------------------------------|-----------------|-------------|---------------|------------------|----------------|--------------|-----|
|                                                                                                    | DC                                     |                 |             |               | -5-FR/-5-97      | White Hitstone | A-12         |     |
| ww.chinac                                                                                                    | 回结算                                    |                 |             |               | 中国后幕             | WIT CHESCHER   |              | 12  |
| in the second second seco | 证券查询                                   |                 |             |               |                  |                |              |     |
|                                                                                                    |                                        |                 |             |               |                  |                |              |     |
|                                                                                                    | 新申报业务                                  |                 |             |               |                  |                |              |     |
|                                                                                                    | 1                                      |                 |             |               |                  |                |              |     |
|                                                                                                    | 业务单号:                                  |                 |             | 开始时间: 2014-07 | 21 2014          | -10-21         |              |     |
|                                                                                                    | 业务描述:                                  |                 |             | 业务状态: 请选择.    |                  | •              |              |     |
|                                                                                                    |                                        | 来自网页的           | 消息          | ×             | Ŋ                |                |              |     |
|                                                                                                    |                                        |                 |             |               |                  |                |              |     |
|                                                                                                    | 序号 业务单号                                |                 | 本币付款账户为空,请先 | 开立本币付款账户      | 务状态              | 启动时间           | 操作           |     |
|                                                                                                    | 1 30100000801 【长                       | 城证券有限责任         |             |               | 传申请确认单           | 2014-10-17     | 处理           |     |
|                                                                                                    | 1 50100000001 214                      |                 |             |               | 112.1.11.01.07.1 | 2014 10 11     |              |     |
|                                                                                                    | 2 30100000661 证券3                      | <b>登询</b>       |             | 确定            |                  | 2014-09-30     | 处理           |     |
|                                                                                                    |                                        |                 |             |               | J.               |                |              |     |
|                                                                                                    |                                        |                 | 图 6.1.1.1   |               |                  |                |              |     |
| 加耳                                                                                                    | 1.1.1.1.1.1.1.1.1.1.1.1.1.1.1.1.1.1.1. | 付全帐户 圓          | 同け進入业を      | 5由语6112       |                  |                |              |     |
| 거나가                                                                                                    |                                        |                 |             | 了下诉0.1.1.2    |                  |                |              |     |
|                                                                                                    |                                        |                 |             |               |                  |                | 2 je p       | 回主向 |
| E务说明                                                                                                    | 本海伫白。                                  |                 |             |               |                  |                |              |     |
| 育來八怕大!                                                                                                    | <b>笪</b> 间 信 悬 。                       |                 |             |               |                  |                |              |     |
| ▲ 查询参数                                                                                                    |                                        |                 |             |               |                  |                |              |     |
|                                                                                                    |                                        | 业务类型:           | ◎代理投资者查询 ◎i | E券公司自营账户或者询   | 证查询 <sup>*</sup> |                |              |     |
|                                                                                                    |                                        | 身份证/营业执照号码:     |             | * 提取证券财       | ξ                |                |              |     |
| ▲ 证券账户                                                                                                    | 信息                                     |                 |             |               |                  |                |              |     |
| 序号                                                                                                    | 选择                                     | 证券账户            | 号码          | 持有人           | 呂称               |                | 证件号码         |     |
|                                                                                                    |                                        |                 |             | 第一页 前一页 后一    | 页 最后一页 第(        | 0页 共0页 共0      | 条记录 第        | 页确  |
|                                                                                                    |                                        |                 | 删除          |               |                  |                |              |     |
| ▲ 证券查询                                                                                                    | 条件                                     |                 |             |               |                  |                |              |     |
|                                                                                                    | 法择                                     |                 | 证券持有查询      | 持股            | 日期               |                |              |     |
|                                                                                                    | A2 IT                                  |                 |             | 13.14         |                  |                |              |     |
| 进程                                                                                                    | 江美伊瓜                                   | 托告弟二            | 证券变更查询      | 本海北公口期        |                  | 查询表            | E i F co tha |     |
| 赵件                                                                                                    | 证分刊时                                   | 九日千八            | ·           | 医血管管理         |                  | 旦四日            | 411日州        |     |
| ,甘加合白                                                                                                    |                                        |                 | [添加]   刪    | 际             |                  |                |              |     |
| ● 具1凹信息                                                                                                    |                                        | 本海社由 == +> -    |             | 27700         |                  |                |              |     |
|                                                                                                    |                                        | <b>亘</b> 间站果要水: | ● 电子数据 ◎ 书面 | 业明            |                  |                |              |     |
|                                                                                                    |                                        |                 |             |               | *                |                |              |     |
|                                                                                                    |                                        | 查询原因:           |             |               |                  |                |              |     |
|                                                                                                    |                                        |                 |             | <u> </u>      | *                |                |              |     |
|                                                                                                    |                                        |                 | 下一步 保存      | 返回            |                  |                |              |     |
|                                                                                                    |                                        |                 | 图 6.1.1.2   |               |                  |                |              |     |

在图 6.1.1.2 选择业务类型并且录入身份证号或者营业执照号码,点击提取证券账户按钮,弹出如图 6.1.1.3 页面以供用户选择需要查询的证券账户

|               | er of the parts |              |            |                      |                     |   |
|---------------|-----------------|--------------|------------|----------------------|---------------------|---|
| 杏海無粉          | 选择证券            | <b>}账户信息</b> |            |                      | ×                   |   |
| E+92-5X       | 序号              | 选择           | 证券账户号码     | 持有人名称                | 证件号码                |   |
|               | 1               |              | 20*****913 | A股身份证号持有人名称相同个人      | 210303630501061     |   |
| 正券账 白信        | 2               |              | 20*****914 | A股身份证号持有人名称相同个人      | 210303630501061     |   |
| 4L 23 XXX7 1F | 3               |              | 20*****915 | A股身份证号持有人名称相同个人      | 210303630501061     |   |
| 序号            | 4               |              | 20*****916 | A股身份证号持有人名称相同个人      | 210303630501061     | 3 |
|               | 5               |              | 20*****917 | A服身份证号持有人名称相同个人      | 210303630501061     | 页 |
|               | 6               |              | 20*****918 | A服身份证号持有人名称相同个人      | 210303630501061     |   |
| 正券查询条         | 7               |              | 20*****919 | A服身份证号持有人名称相同个人      | 210303630501061     |   |
|               | 8               | [77]         | 20*****920 | A股身份证号持有人名称相同个人      | 210303630501061     |   |
|               | 9               |              | 20*****921 | A股身份证号持有人名称相同个人      | 210303630501061     |   |
|               | 10              |              | 20*****922 | A股身份证号持有人名称相同个人      | 210303630501061     |   |
| 其他信息          |                 |              |            | 第一页 前一页 歳一页 歳后一页 第1页 | . 共 2页 共 13 茶记录 第 页 |   |

图 6.1.1.3

录入完证券账户信息之后,点击证券查询条件栏的"新增"按钮,弹出如图 6.1.1.4 页 面以供用户录入相关查询条件

| 仕穷况明      |     |           |                  |                                       |             |           |     |
|-----------|-----|-----------|------------------|---------------------------------------|-------------|-----------|-----|
| 请录入相关查询信息 | l o |           |                  |                                       |             |           |     |
| ▲ 查询参数    |     |           |                  |                                       |             |           |     |
|           |     | 业务类型      | : • 代理投资者查询      | ◎ 证券公司                                | 自营账户或者询证查询* |           |     |
|           |     | 身份证营业执照号码 | 210303630501061  | *                                     | 提取证券账户      |           |     |
| ▲ 证券账户信息  |     |           |                  |                                       |             |           |     |
| 序号        | 选择  | 证券账户      | -号码              |                                       | 持有人名称       | 证件号码      |     |
|           |     | 增加查询条件    |                  |                                       |             | 页 共0条记录 第 | 页确定 |
|           |     | 查询类型: 证   | [券持有查询           |                                       |             |           |     |
| ▲ 证券查询条件  |     | 持股日期:     |                  |                                       |             |           |     |
|           | 选择  | 本公司新不提    | 供2002-10-09文前的AI | 1000000000000000000000000000000000000 | 使持有咨询。      |           |     |
|           | _   |           | A 中 一            | En al                                 | IXIN NEW!   |           |     |
| 选择        | 证券  |           | KM3.AE           | 47.70                                 |             | 查询截止日期    |     |
|           |     |           |                  |                                       |             |           |     |
| ▲ 其他信息    |     |           |                  |                                       |             |           |     |
|           |     |           |                  |                                       |             |           |     |
|           |     |           |                  |                                       |             |           |     |
|           |     | 查询原因:     |                  |                                       | ~           |           |     |
|           |     |           | 下一步 保7           | 字 返回                                  |             |           |     |

图 6.1.1.4

录入查询条件完毕后,如果选择需要书面证明的时候,还需要录入其他信息,如图**6.1.1.5** 所示。

| ▲ 其他信息   |               |
|----------|---------------|
| 查询结果要求:  | ◎ 电子数据 ⑧ 书面证明 |
| 收件人单位名称: |               |
| 收件人姓名:   | *             |
| 收件人联系电话: | *             |
| 收件人地址:   | *             |
| 收件人邮编:   | *             |
|          |               |
| 邮寄方式:    | ● EMS ◎ 到付    |
|          |               |
| 是否索取发票:  | ◎ 是 ◎ 否       |
|          |               |
|          | A             |
| 查询原因:    | <b>*</b>      |
|          |               |
|          |               |

图 6.1.1.5

待上述信息填写完毕之后,点击下一步进入下一个环节。

## 6.1.2. 上传附件

进入第二个环节之后,如图 6.1.2.1 所示,在该页面可以查看申请确认书以及相关需要上 传的附件内容。申请确认书提供了导出功能,方便用户导出并且打印之后作为附件上传。待附 件上传完毕点击提交按钮,业务就流转至代理机构业务负责人处。 证券查询 (业务单号: 30100000801)

#### 任务说明

```
请上传所需附件,并打印确认书交客户签字确认并上传后流转业务负责人复核
```

| 杳诸 | 旬申 | 请硝          | ₽Ù  | (単   |
|----|----|-------------|-----|------|
|    |    | · • • • • • | H 🔨 | N-T- |

|         | 日四十日       | 日明八千               |          |            |  |
|---------|------------|--------------------|----------|------------|--|
|         |            |                    | ł        | 业务单号:null  |  |
|         | 证券贴        | 沪信息                |          |            |  |
| 证券账户号码  | 证券则        | 沪名称                |          | 证件号码       |  |
|         |            | ŧ                  | tnull个证  | 券账户        |  |
| 江港技方名。什 |            |                    |          |            |  |
|         | MT2014     | TH JT IT           |          |            |  |
|         | 证券变        | 更条件                |          |            |  |
| 证券代码    | 托管单元       | 查询起始日期             | 朝        | 查询截止日期     |  |
|         | 证券凉        | 结条件                |          |            |  |
| 。<br>   |            |                    |          |            |  |
| 此書々巧    |            | 旦四贲用<br>│   本海タ件#周 | <u>n</u> | 山山市 (11)   |  |
| 収費石杯    | 则到重        | 宣词宋计叙              | Ψ.       | 収費金額(単位:元) |  |
| 业劳持有查询费 |            |                    |          |            |  |
| 证券变更查询费 |            |                    |          |            |  |
|         | 合计         |                    |          |            |  |
|         |            |                    |          |            |  |
|         | 查询结果要求:    |                    |          |            |  |
|         | 收件人姓名:     |                    |          |            |  |
|         | 收件人联系电话:   |                    |          |            |  |
|         | 邮寄地址及邮政编码: | null null          |          |            |  |
|         | 邮寄方式:      |                    |          |            |  |
|         | 快递公司名称:    |                    |          |            |  |
|         | 是否需要发票:    |                    |          |            |  |

客户签字确认

#### 导出PDF 导出EXCEL 打印

| ▲ 防打件             |                         |      |     |               |    |
|-------------------|-------------------------|------|-----|---------------|----|
| 附件类型              |                         | 附件   |     |               | 操作 |
| 查询申请表             |                         |      |     |               | 上传 |
| 证券查询申请确认书         |                         |      |     |               | 上传 |
| 身份证明文件(法人或自然人)    |                         |      |     |               | 上传 |
| 法定代表人证明书          |                         |      |     |               | 上传 |
| 法定代表人身份证复印件       |                         |      |     |               | 上传 |
| 授权委托书             |                         |      |     |               | 上传 |
| 经办人身份证            | pledgeConfirm.pdf [册修余] |      |     |               | 上传 |
| 其他附件              |                         |      |     |               | 上传 |
| ≜附件类型说明:          |                         |      |     |               |    |
| ◇ 查询申请表:查询申请表     |                         |      |     |               |    |
| ◇ 证券查询申请确认书: 证券查询 | 申请确认书                   |      |     |               |    |
| ◇ 身份证明文件(法人或自然人)  | :身份证明文件(法人或自然人)         |      |     |               |    |
| ◇ 法定代表人证明书:法定代表人  | 证明书                     |      |     |               |    |
| ◇ 法定代表人身份证复印件:法定  | 代表人身份证复印件               |      |     |               |    |
| ◇ 授权委托书: 自然人授权委托书 | 法定代表人授权委托书              |      |     |               |    |
| ◇ 经办人身份证:经办人身份证   |                         |      |     |               |    |
| ◇ 其他附件:中国结算北京分公司  | 要求的其他材料扫描件。             |      |     |               |    |
|                   |                         |      |     |               |    |
| ▲ 经办人联系方式         |                         |      |     |               |    |
| 姓名:               | llss *                  |      | 部门: | develop       |    |
| 电话:               | 0100000000 *            |      | 传真: | 0100000001    | *  |
| 手机:               | 1360000000 *            |      | 邮件: | test@test.com | *  |
|                   | 上一步                     | 提交保存 | 返回  |               |    |

图 6.1.2.1

## 6.1.3. 代理机构业务负责人复核

代理点提交申请之后,需要经过代理机构复核,代理机构复核人查看代理点填写的申请内容及附件,选择办理决定和填写办理意见后点击提交,流程正常流转,其操作界面如图 6.1.3.1 所示

#### 任务说明

|                                                                  |                                                           |                                | 22222222222222222222222222222222222222 |                                                                                                    |           |             |                     |
|------------------------------------------------------------------|-----------------------------------------------------------|--------------------------------|----------------------------------------|----------------------------------------------------------------------------------------------------|-----------|-------------|---------------------|
| <b>青审核申请信息是</b> 否                                                | 符合要求,                                                     | 符合则通过,                         | 否则驳回。                                  |                                                                                                    |           |             |                     |
| ▲ 查询参数                                                           |                                                           |                                |                                        |                                                                                                    |           |             |                     |
|                                                                  |                                                           |                                | 业务类型:                                  | ◎ 代理投资者查询                                                                                                    | 🗊 🔘 证券公司自 | 1 营账户或者询证查  | E询                  |
|                                                                  |                                                           | ļ                              | 份证/营业执照号码:                             | 12345678978978                                                                                                    | 9789      |             |                     |
| 证券账户信息                                                           |                                                           |                                |                                        |                                                                                                    |           |             |                     |
| 序号                                                               |                                                           | 证券账户号                          | 码                                      | 持有                                                                                                    | 人名称       |             | 证件号码                |
| 1                                                                |                                                           | 00*****236                     |                                        |                                                                                                    | xxx       |             | 123456789789789     |
| 查询条件                                                             |                                                           |                                |                                        |                                                                                                    | 第一页       | 1 前一页 后一页 1 | 最后一页第1页共1页共1条记录第──页 |
|                                                                  |                                                           |                                |                                        | 证券性者                                                                                                    | 西海        |             |                     |
|                                                                  | 序号                                                        |                                |                                        | 4L 77 19 F                                                                                                    | 1219      | 持股日期        |                     |
|                                                                  | 1                                                         |                                |                                        | *****                                                                                                    |           | 2014-10-01  |                     |
| 成是                                                               | 证券在                                                       | ۴æ                             | 托管单量                                   | 证券变更<br>;                                                                                                    | 查询<br>查询北 | 於日期         | 查询截止日期              |
| 1                                                                | 41.731                                                    |                                | 168-77                                 |                                                                                                    | 2013-     | -10-01      | 2014-10-13          |
| 计体合自                                                             |                                                           |                                |                                        |                                                                                                    |           |             |                     |
| 具他信息                                                             |                                                           |                                | <b>杏泡</b> 纣里重求•                        | 0 + 7 #4P @                                                                                                    | **        |             |                     |
|                                                                  |                                                           |                                | 些间却未安小·<br>防仕人单位复称:                    | ○ 电于刻据 ◎                                                                                                    | 书闻证明      |             |                     |
|                                                                  |                                                           |                                | 收什人件运有你,                               | www.                                                                                                    |           |             |                     |
|                                                                  |                                                           |                                | 收件人联系电话:                               | 12345679878                                                                                                    |           |             |                     |
|                                                                  |                                                           |                                | 收件人地址:                                 | dsa                                                                                                    |           |             |                     |
|                                                                  |                                                           |                                | 收件人邮编:                                 | 123456                                                                                                    |           |             |                     |
|                                                                  |                                                           |                                |                                        |                                                                                                    |           |             |                     |
|                                                                  |                                                           |                                | 邮寄方式:                                  | EMS ① 到付     新     日本     日本 | ব         |             |                     |
|                                                                  |                                                           |                                | 是否索取发票:                                | ○是 ◎ 否                                                                                                    |           |             |                     |
|                                                                  |                                                           |                                |                                        |                                                                                                    |           |             |                     |
|                                                                  |                                                           |                                | 查询原因:                                  | EEE                                                                                                    |           |             | ^<br>_              |
|                                                                  |                                                           |                                |                                        |                                                                                                    |           |             | <b>x</b>            |
| 附件                                                               |                                                           |                                |                                        |                                                                                                    |           |             |                     |
| ßi                                                               | 排件类型                                                      |                                |                                        |                                                                                                    |           | 附件          |                     |
| 间申请表                                                             |                                                           |                                |                                        |                                                                                                    |           |             |                     |
| 券查询申请确认书                                                         |                                                           |                                |                                        |                                                                                                    |           |             |                     |
| 份证明文件(法人፤                                                        | 成自然人)                                                     |                                |                                        |                                                                                                    |           |             |                     |
| 定代表人证明书                                                          |                                                           |                                |                                        |                                                                                                    |           |             |                     |
| 定代表人身份证复印                                                        | 印件                                                        |                                |                                        |                                                                                                    |           |             |                     |
| 权委托书                                                             |                                                           |                                |                                        |                                                                                                    |           |             |                     |
| 办人身份证                                                            |                                                           |                                | key.txt                                |                                                                                                    |           |             |                     |
| 他附件                                                              |                                                           |                                |                                        |                                                                                                    |           |             |                     |
|                                                                  |                                                           |                                |                                        |                                                                                                    |           |             |                     |
| ムマエ 1 ガビアテナード                                                    |                                                           | 当吃吃                            |                                        |                                                                                                    |           | ቋ∂ገ•        | 全融街分部               |
| 经办人联系方式                                                          | 計 夕 ·                                                     | TH RULEUL                      |                                        |                                                                                                    |           | 作古・         | 01009652314         |
| 经办人联系方式                                                          | 姓名:<br>由迁·                                                | 0100965221                     | 4                                      |                                                                                                    |           | 2           | 01030033214         |
| 经办人联系方式                                                          | 姓名:<br>电话:<br><sub>毛机</sub> ·                             | 0109865321                     | 4                                      |                                                                                                    |           | 由8仕・        | YYY@YY VOM          |
| - 经办人联系方式                                                        | 姓名:<br>电话:<br>手机:                                         | 0109865321                     | 4                                      |                                                                                                    |           | 邮件:         | xxx@xx.vom          |
| 经办人联系方式<br>业务办理                                                  | 姓名:<br>电话:<br>手机:                                         | 0109865321                     | 4                                      |                                                                                                    |           | 邮件:         | xxx@xx.vom          |
| · 经办人联系方式<br>· 业务办理<br>办理人:                                      | 姓名:<br>电话:<br>手机:<br><sup>yyy</sup>                       | 0109865321                     | 4                                      |                                                                                                    |           | 曲附件:        | xxx@xx.vom          |
| <ul> <li></li></ul>                                              | 姓名:<br>电话:<br>手机:<br><sup>yyy</sup><br><sup>♥</sup> 同意 ●  | 0109865321<br>1350000123<br>驳回 | 4                                      |                                                                                                    |           | 邮件:         | xxx@xx.vom          |
| <ul> <li>▲ 经办人联系方式</li> <li>▲ 业务办理<br/>办理人:<br/>办理决定:</li> </ul> | 姓名:<br>电话:<br>手机:<br><sup>Ууу</sup><br><sup>●</sup> 同意 ●  | 0109865321<br>1350000123<br>影回 | 4                                      |                                                                                                    |           | 曲移件:        | xxx@xx.vom          |
| <ul> <li>         ・</li></ul>                                    | 姓名:<br>电话:<br>手机:<br><sup>yyyy</sup><br><sup>●</sup> 同意 ● | 0109865321<br>1350000123<br>波回 | 4                                      |                                                                                                    |           | 邮件:         | xxx@xx.vom          |

图 6.1.3.1

### 6.1.4. 查看办理结果

等结算公司处理完毕之后,此时的业务状态变为办结,如图6.1.4.1

|    | 业务单号:  <br>业务描述: | 开始时间:                          | 2014-07-21     2014<br>请选择 | •10-21                    |    |
|----|------------------|--------------------------------|----------------------------|---------------------------|----|
| 序号 | 业务单号             | 业务描述                           | 业务状态                       | 启动时间                      | 操作 |
| 1  | 30100000801      | 【长城证券有限责任公司】申办【海通证券股份有限公司】证券查询 | 打印并且上传申请确认单                | 2014-10-17                | 处理 |
| 2  | 301000000661     | 证券查询                           | 代理点录入                      | 2014-09-30                | 处理 |
| 3  | 301000000645     | 【长城证券有限责任公司】申办【周锋】证券查询         | 打印并且上传申请确认单                | 2014-09 <mark>-3</mark> 0 | 处理 |
| 4  | 30100000644      | 证券查询                           | 代理点录入                      | 2014-09-30                | 处理 |
| 5  | 301000000781     | 【长城证券有限责任公司】申办【周锋】证券查询         | 办结                         | 2014-10-15                | 查看 |

【长城证券有限责任公司】申办【朱惠清】证券查询(业务单号: 30100000763)

| 录入申请确认单复核 办理                                                 | 办结                                 |                                                           |      |                                                                                  |                               |
|--------------------------------------------------------------|------------------------------------|-----------------------------------------------------------|------|----------------------------------------------------------------------------------|-------------------------------|
| 业务申请信息及业务反馈结果                                                |                                    |                                                           |      |                                                                                  |                               |
| 证券查询申请确认单                                                    |                                    |                                                           |      |                                                                                  |                               |
| 业务申请内容                                                       |                                    |                                                           |      |                                                                                  |                               |
| <mark>当前业务状态</mark> :办结                                      |                                    |                                                           |      |                                                                                  |                               |
|                                                              |                                    |                                                           |      |                                                                                  |                               |
| ▲ 业务处理信息                                                     |                                    |                                                           |      |                                                                                  |                               |
| ▲ 业务处理信息<br>环节名称                                             | 办理用户                               | 办理用户电话                                                    | 办理意见 | 办理时间                                                                             | 办理结果                          |
| ▲ 业务处理信息<br><b>环节名称</b><br>代理点经办人 录入                         | 办理用户<br>IIss                       | 办理用户电话<br>0100000000                                      | 办理意见 | <b>办理时间</b><br>2014-10-10 10:38:34                                               | <b>办理结果</b><br>提交             |
| ▲ 业务处理信息<br><b>环节名称</b><br>代理点经办人 录入<br>打印并且上传申请确认单          | 办理用户<br>IIss<br>IIss               | <b>办理用户电话</b><br>01000000000<br>01000000000               | 办理意见 | <b>办理时间</b><br>2014-10-10 10:38:34<br>2014-10-10 10:39:23                        | <b>办理结果</b><br>提交<br>提交       |
| ▲ 业务处理信息<br>牙节名称<br>代理点经办人 录入<br>打印并且上传申请确认单<br>代理机构业务负责人 复核 | <b>办理用户</b><br>IIss<br>IIss<br>黄伟男 | <b>办理用户电话</b><br>0100000000<br>0100000000<br>075512345678 | 办理意见 | <b>办理时间</b><br>2014-10-10 10:38:34<br>2014-10-10 10:39:23<br>2014-10-10 10:43:03 | <b>办理结果</b><br>提交<br>提交<br>同意 |

图 6.1.4.1.2

如果是电子反馈,在此页面可以看到结果报表链接,点击链接可以进入报表查看页面;如果是 书面反馈,可以点击业务申请内容进入之后在其他信息栏查看邮寄的相关信息,如图 6.1.4.3 所示

| ▲ 其他信息   |               |
|----------|---------------|
| 查询结果要求:  | ◎ 电子数据 ◎ 书面证明 |
| 收件人单位名称: |               |
| 收件人姓名:   | 朱惠清           |
| 收件人联系电话: | 12345678910   |
| 收件人地址:   | 121313245     |
| 收件人邮编:   | 123456        |
|          |               |
| 邮寄方式:    | ◎ EMS ○ 到付    |
| 快递单号:    | 131346461213: |
|          |               |
| 是否索取发票:  | ◎ 是 ○ 否       |
|          |               |
| 查询原因:    | A<br>V        |

图 6.1.4.3

#### 6.2 证券质押

## 6.2.1. 录入质押业务数据并提交材料

同证券查询一致,进入质押业务页面,点击"新申报业务",此时会检查备付金账户,如 果已维护该信息,则进入如图 6.2.1.1 所示页面

|             |                           |                           |            |            |            |             |          |           |             |         |             |             | ۵     | 返回主页       |
|-------------|---------------------------|---------------------------|------------|------------|------------|-------------|----------|-----------|-------------|---------|-------------|-------------|-------|------------|
| ww.c<br>E券J | CS<br>中国<br>hinacle<br>贡押 | DC<br>结算<br>ear.cn<br>(业务 | 5单号:       | 3020000    | 00023)     | l           |          |           |             |         | 中国结算        | WI LIKES    |       |            |
| 禄入          | ,91<br>质押业                | 务信息                       |            |            |            |             |          |           |             |         |             |             |       |            |
| ▲出质         | iλ                        |                           |            | 1 20 10 1  |            |             |          |           |             |         |             |             |       |            |
| 选择          | 序                         | 号 <sup>1</sup>            | 证券账户<br>号码 | 身份)<br>注册  | 证号码<br> 号码 | 出版人         | 、姓名<br>称 | 出质人 类型    | 是<br>国有     | 否<br>股东 | 是:台<br>委托代办 | 经办人<br>姓名   | 经济移动电 | か人<br>」話号码 |
|             |                           |                           |            |            |            | 添           | ha 🛛 🗌   | 修改        | 刪除          |         |             |             |       |            |
| 质权          | LL L                      |                           |            |            |            |             |          |           |             |         |             |             |       |            |
| き择          | 序号                        | 质权人<br>名称                 | 质权人<br>类型  | 是否<br>委托代办 | 经办人<br>姓名  | 经办人<br>移动电话 | E-mail   | 收件人<br>姓名 | 收件人<br>联系电话 | 邮政编码    | 邮寄地址        | 收件人<br>单位名称 | 邮寄方式  | 快递公司       |
|             |                           |                           |            |            |            | 添           | ha 🛛 🗌   | 修改        | 刪除          |         |             |             |       |            |
| 经办          | 人联系                       | 方式                        |            |            |            |             |          |           |             |         |             |             |       |            |
|             |                           |                           | 姓名:        | llss       |            | *           |          |           |             | 部门      | develop     |             | -     |            |
|             |                           |                           | 电话:        | 0100000000 | 0          | *           |          |           |             | 传真      | 0100000     | 001         | *     |            |
|             |                           |                           | 手机:        | 1360000000 | 0          | *           |          |           |             | 邮件      | test@test   | com         | *     |            |
|             |                           |                           |            |            |            |             |          | 保存        | ]<br>[ 返回   | ٦       |             | nne+0177    |       |            |
|             |                           |                           |            |            |            | <u> </u>    | र जि     | 2 4 4     |             |         |             |             |       |            |
|             |                           |                           |            |            |            |             | 图 6      | .2.1.1    |             |         |             |             |       |            |

在出质人栏中点击"添加"或者"修改",此时会弹出页面,录入出质人信息,如图 6.2.1.2 所示页面,同样的也可录入质权人信息如图 6.2.1.3 所示

| 禄入 | 新押业务信 | 修改出质人信息    |             |   |             |           |             | 3 | <             |
|----|-------|------------|-------------|---|-------------|-----------|-------------|---|---------------|
| 出质 | Å     | 证券账户号码:    | 43000000000 |   | 身份证号码/注册号码: | 310000000 | 00000000000 |   |               |
| 选择 | 序号    | 出质人类型:     | 境外机构        |   | *           |           |             |   | 经办人<br>多动电话号码 |
| 1  |       | 出质人姓名/全称:  | хххх        |   | 是否国有        | 有股东:      | 否           |   | 15822222222   |
| 2  |       | 是否委托代办:    | ◎ 是 ◎ 否 *   |   | 经办。         | 人姓名:      | 不代办         | * | 18936666666   |
|    |       | 经办人移动电话号码: | 1582222222  | * |             |           |             |   |               |

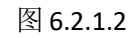

| 青录入质押业务信息 | 悉加质权人信息       |              |   |            |           | × |               |
|-----------|---------------|--------------|---|------------|-----------|---|---------------|
| ,中康人      | 质权人信息         |              |   |            |           |   | 2             |
|           | 质权人类型:        | 境内自然人        |   | 经办人        |           |   |               |
| 达祥 序亏     | 质权人姓名/全称:     |              | * | 是否委托代办:    | ◎ 是 ◎ 否 * |   | 动电话号码         |
|           | 经办人姓名:        | 1            | * | 经办人移动电话号码: | 1         | * |               |
| ▲ 质权人     | E-mail-       |              |   |            |           |   | 14. NM 21 -   |
| 选择 序号 项   | E man.        |              |   |            |           |   | j式 快速公司<br>名称 |
| -         | 贡押登记证明书邮寄地址   |              |   |            |           |   |               |
|           | 收件人姓名:        |              | * | 收件人联系电话:   |           | * |               |
| ▲ 经办人联系方式 | 收件人单位名称:      |              |   | 邮政编码:      |           | * |               |
|           | 邮寄地址:         |              | * |            |           |   |               |
|           | 邮寄方式:         | ● EMS ◎ 到付 * |   | 快递公司名称:    |           |   |               |
|           | E: 邮寄质押登记证明书将 | 孙取25元的邮寄费。   |   |            |           |   | -             |

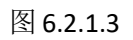

选择好出质人和质权人信息之后,点击下一步,进入如图 6.2.1.4 所示

#### 任务说明

|                       | on the                |                                       |            |                  |              |                |             |                                                                                                    |              |             |
|-----------------------|-----------------------|---------------------------------------|------------|------------------|--------------|----------------|-------------|----------------------------------------------------------------------------------------------------|--------------|-------------|
| 青录入局                  | <b>新押业务信</b> 点        | 3                                     |            |                  |              |                |             |                                                                                                    |              |             |
| ▲质押                   | 基础信息                  |                                       |            |                  |              |                |             |                                                                                                    |              |             |
|                       | ٦Ţ                    | ;押合同编号:                               | 0.         |                  |              | 合同签订日          | : 2014-10-2 | 7                                                                                                    | <b>*</b>     |             |
|                       | 蓜股易                   | 否一并质押:                                | ◎否 ●是      |                  |              | 质押登记类型         | !: 信托资金组    | 贷款担保                                                                                                    | •            |             |
|                       |                       | 融资金额:                                 |            | 万元               |              | 证券估值           | i:          |                                                                                                    | 万元           |             |
|                       |                       | 质押率:                                  |            | %                |              | 警戒线            | :           |                                                                                                    |              |             |
|                       |                       | 平仓线:                                  |            |                  |              | 取回线            | :           |                                                                                                    |              |             |
| ▲ 质押                  | 数据                    |                                       |            |                  |              |                |             |                                                                                                    |              |             |
| 序号                    | 选择                    | 证券账户<br>号码                            | 身份证<br>注册号 | 号码 出质人数<br>号码 全称 | 生名 出质人<br>类型 | 是否<br>国有股东     | 是否<br>委托代办  | 经办人<br>姓名                                                                                                    | 移动           | 圣办人<br>电话号码 |
| 1                     | 4xxxxxxxxx            |                                       | 3x000000   | xxxxxx bbb       | 境外机构         | 境外机构 否         |             | 不代办                                                                                                    | 15822222222  |             |
|                       | 证券                    | 代码                                    | 证券简称       | 股份性质             | 托管单元         | 【单元 托管单元名称     |             | 申ì                                                                                                    | 青质押证券        | 数里          |
|                       | 4уу                   | уууу                                  | 证券A        | 无限售流通股           | 7100000      | 银河证            | 券           |                                                                                                    | 10           |             |
| 2                     | O                     | 4xxxxxxxxxxxxxxxxxxxxxxxxxxxxxxxxxxxx |            | 0000000 aaa      | 境内法人         | 否              | 是           | 斯蒂芬                                                                                                    | 189          | 36666666    |
|                       | 证券                    | 代码                                    | 证券简称       | 股份性质             | 托管单元         | 托管单元名          | G称          | 申请                                                                                                    | <b>肾质押证券</b> | <b>女</b> 里  |
|                       |                       |                                       |            |                  |              |                |             |                                                                                                    |              |             |
|                       |                       |                                       |            |                  | 维护质押数据       |                |             |                                                                                                    |              |             |
| . 牛面                  | と<br>白                |                                       |            |                  | 预计产生手续费0.01元 |                |             |                                                                                                    |              |             |
| - <sub>久宗</sub><br>法择 | <sup>国思</sup><br>发票拍头 | 发票金                                   | 额 收件人      | 姓名 收件人联系         | 电话 收件人单位     | 名称 邮寄          | F地址 邮I      | り しゅうしょう しゅうしょう しゅうしょう しゅうしょう しゅうしょう しゅうしょう しゅうしゅう しゅうしゅう しゅう | 邮寄方式         | 快递公司        |
|                       |                       |                                       |            | 添tm              | 1 修改 開       | R <del>2</del> |             |                                                                                                    |              |             |
|                       |                       |                                       |            |                  |              |                |             |                                                                                                    |              |             |
| ▲ 经办                  | 人联系方式                 |                                       |            |                  |              |                |             |                                                                                                    |              |             |
|                       |                       | 姓名:                                   | 付贝         | *                |              | 部门             | develop     |                                                                                                    |              |             |
|                       |                       |                                       |            |                  |              |                | S           |                                                                                                    |              |             |
|                       |                       | 电话:                                   | 0100000000 | *                |              | 传真             | : 01000000  | 001                                                                                                    | *            |             |

图 6.2.1.4

选择某个出质人,点击维护质押数据,可录入质押数据,如图 6.2.1.5 所示

| 2 | <b>世</b> 护顶 | 押业分额 | []唐       |        |        |                  |        |                     | ×          |
|---|-------------|------|-----------|--------|--------|------------------|--------|---------------------|------------|
|   | Ł           | 出质人: | 300(      |        | 证券账户号: | 4)000000003      | 身份证号码的 | 注册号: 3************3 |            |
|   |             |      |           |        |        |                  |        |                     |            |
| 月 | 家号          | 选择   | 证券代码      | 证券简称   | 股份性质   | 托管单元             | 托管单元名称 | 申请质押证券薪             | <b>牧</b> 里 |
|   | 1           |      | 430000000 | 证券A500 | 无限售流通用 | 史 7x00000        | 银河证券×  | 10                  |            |
|   | 2           |      | 4xaass    | 证券22   | 无限售流通用 | <b>史 7xxxxxx</b> | 银河证券v  |                     |            |
|   |             |      |           |        | L      | 确定               |        |                     |            |
|   |             |      |           |        |        |                  |        |                     |            |

如果需要发票也可以录入发票的相关信息,如图 6.2.1.6 所示

| ▲质押 | 基础信息 |         |        |         |                    |         |         |                |         |            |   |               |
|-----|------|---------|--------|---------|--------------------|---------|---------|----------------|---------|------------|---|---------------|
|     |      | 质押合同编号: |        |         |                    |         |         | 合同             | 司签订日:   | 2014-10-01 |   | <b>B</b> *    |
|     | 配服   | 是否一并质押: | ◎否 ○   | 是       |                    |         |         | 质押到            | 登记类型:   |            |   | *             |
|     |      | 融资金额:   |        |         | 万元                 |         |         | ŭ              | E券估值:   |            |   | 万元            |
|     |      | 维护发票    |        |         |                    |         |         |                |         |            |   | ×             |
|     |      | 发票抬头:   | 红太阳集团  | 有限公司    | • (                |         | )       | 发票金额:          | 1       |            | * |               |
| 质押  | 数据   | 说明:发票抬  | 头应为出质人 | 或质权人名称  | ,如果第三 <sup>7</sup> | 5付款,发票抬 | 头格式应为"出 | 出质人或质权         | 人名称(第   | (三方名称)"。   |   |               |
| 序号  | 选择   |         |        |         |                    |         |         |                |         |            |   | 经办人<br>多动电话号码 |
| 1   | ۲    | ł       | 饮件人姓名: | 飞飞恶风    |                    | *       | 收件/     | \联系电话:         | 1583668 | 6666       | * | 1583333333    |
|     | 证券代  | 收件)     | 人单位名称: |         |                    |         |         | 邮政编码:          | 155555  |            | * | 押证券数里         |
|     | 4351 |         | 邮寄地址:  | 纷纷为     |                    | *       |         |                |         |            |   | 1             |
|     |      |         | 邮寄方式:  | 🖲 EMS 🔇 | )到付 *              |         | 快速      | <b>递</b> 公司名称: |         |            |   |               |
|     |      |         |        |         |                    |         |         |                |         |            |   |               |

图 6.2.1.6

出质人、质权人、质押数据等基础信息都填写完毕之后点击提交按钮,进入附件上传页面, 如图 6.2.1.7 所示 任务说明

#### 请先打印《证券质押登记申请确认书》交客户及受理点负责人签字确认后上传所需附件,并流转至业务负责人复核。

证券质押登记申请确认书 **质押业务单号: 30200000022** 医细合同编号 申请日期: 2014-10-17 质押合同编号 配股是否一并质押 质押合同签订日 2014-10-01 姓名/全称 经办人姓名 收件人姓名 晃晃【国有股东】 质权人 经办人联系申话 アア ママモの 15836666666 收件人联系电话 15836666666 10日へ及名 邮寄地址及邮政编码 出馬人姓名/全称 身份证明文件号码 证券账户 证券代码及简称 「ご考える 約紛为(155555) 紅太阳集团有限公司 出质人及质押信息 经办人姓名 经办人联系电话 方芳芝 789456456 股份性质 |申请质押数量|送转股数|质押登记费用 1234567890 435112 证券312 03挂牌后机构类限售股 0.00 注:1、证券数量单位:股票为"股" 2、本次质押的质物包括本次申请的相应数量的证券及该部分证券自合同签订日至质押登记日的送股(含公积金转增股)、在质押登记 3、平公司已1917世后再4元的江台中增加学校之业37版件单位任增,中国64年4元为公司37级近年3711日17级近年34年4级为废 押登记。由于可能存在状质时记费被司法机关先行流结和卖出等情形,因此可能导致该笔证券质押登记失败的,由质押双方承担,与中国 结算北京分公司及受理质押登记业务的代理点无关。 4、本次证券质押预计产生登记费用合计金额人民币 0.00 (大写) 零元整 元,实际费用以中国结算北京分公司最终登记结果为准。具 司与证券公司各收取50% (2)每一单质押申请中,不同证券的质押分别计收质押登记费,同一证券的不同证券类别的质押合并计收质押登记费。 本质拥双方已经确认前述证券质押登记由请内容无误。 出质方经办人签名: 质权方经办人签名: 日期: 年月日 日期: 年月 H 代理点经办人: 11ss 代理点负责人签字: 二〇一四年十月二十一日 导出PDF 导出EXCEL 打印 ▲ 出质人信息 证券账户号码 身份证号码注册号码 出质人类型 是否国有股东 是否委托代办 序号 选择 出质人姓名全称 红太阳集团有限公司 境内法人 1 0 0899062201 320100000020448 是 是 附件类型 附件 营业执照及复印件 法定代表人证明书 法定代表人身份证复印件 法定代表人授权委托书 经办人有效身份证明文件及复印 质押备案表 维护附件 ▲ 质权人信息 序号 选择 质权人名称 质权人类型 是否委托代办 晃晃【国有股东】 境内自然人 是 0 附件类型 附件 中华人民共和国居民身份证及复印件 经公证的委托代办书 代办人身份证及复印件 维护附件 ▲ 附件 附件类型 附件 操作 证券质押登记申请表 上传 质押合同 上传 持股证明 上传 其他附件 上传 ▲附件类型说明 ◇ 证券质押登记申请表: 证券质押登记申请表 ◇ 质押合同: 质押合同 ◇ 持股证明: 持股证明 ◇ 其他附件:中国结算北京分公司要求的其他材料扫描件。 ▲ 经办人联系方式 姓名: IIss 部门: develop 电话: 0100000000 传真: 0100000001 手机: 1360000000 邮件: test@test.com 上一步 提交 返回

图 6.2.1.7

在图 6.2.1.7 页面中选中一个出质人或者质权人点击维护附件,弹出附件上传对话框,

#### 如图 6.2.1.8 在此上传相关附件

|     | (5           | 2E1Cb014                      |     |    | <u> </u> |
|-----|--------------|-------------------------------|-----|----|----------|
|     |              | 附件类型                          | 附件  | 操作 | <b>^</b> |
|     | 本质押双         | 营业执照及复印件 *                    |     | 上传 |          |
|     |              | 法定代表人证明书 *                    |     | 上传 |          |
| i   | 出质万33<br>日期: | 法定代表人身份证复印件 *                 |     | 上传 |          |
|     |              | 法定代表人授权委托书 *                  |     | 上传 |          |
|     | 代理点约         | 经办人有效身份证明文件及复印 *              |     | 上传 |          |
|     |              | 质押备案表 *                       |     | 上传 |          |
| 出质/ | 人信息          | ▲附件类型说明:                      |     |    |          |
| 号   | 选择           | ◇ 宫业执照及复印件: 宫业执照及复印件          |     |    | 是否委托代办   |
| 1   | ۲            | ◇ 法定代表人证明书:法定代表人证明书           |     |    | 是        |
|     |              | ◇ 法定代表人身份证复印件: 法定代表人身份证复印件    |     |    |          |
|     |              | ◇ 法定代表人授权委托书:法定代表人授权委托书       |     |    |          |
|     |              | ◇ 经办人有效身份证明文件及复印:经办人有效身份证明文件及 | 没复印 |    |          |
|     |              |                               |     |    |          |

图 6.2.1.8

以上信息录入完毕之后,点击提交按钮,进入下一个环节。

### 6.2.2. 异地代理点复核人复核业务数据及申请材料

代理点提交申请之后,流程流转至代理机构复核人处,复核人可以查看填写的申请内容以 及上传的附件信息,选择办理决定和填写办理意见之后提交,流程正常流转,其主要页面如图 6.2.2.1。如果结算公司已驳回,则可以在页面上看到驳回信息

| A 10 | 信息        |               |                                       |                        |            |         |            |               |             |            |             |
|------|-----------|---------------|---------------------------------------|------------------------|------------|---------|------------|---------------|-------------|------------|-------------|
|      | 411-47626 | 驳回人:          | XXXX                                  |                        |            |         |            | 所属单位:         | 中国结算        | 拿北京分公司投资   | 人业务部        |
|      |           | vientije.     | 2014-10-31                            | 10:34                  |            |         |            |               |             |            |             |
|      |           | ixaen.        | 2014-10-31                            | 10.54                  |            |         |            |               |             |            |             |
|      |           | 12回息火;        | a                                     |                        |            |         |            |               |             |            |             |
| 任务说  | 明         |               |                                       |                        |            |         |            |               |             |            |             |
| 该笔业  | 务已被驳回,    | <b>请驳回上</b> 一 | -环节处理                                 |                        |            |         |            |               |             |            |             |
| ▲质押  | 基础信息      |               |                                       |                        |            |         |            |               |             |            |             |
|      | 质排        | 甲合同编号:        | ZYui123456                            |                        |            |         | ŕ          | 含同签订日:        | 2013-1      | 0-02       |             |
|      | 配股是?      | 5—并质押:        | : ◎否 ◎是                               |                        |            |         | 质打         | 甲登记类型:        | 贷款合         | 同(包括最高 🔻   | ]           |
|      |           | 融资金额          | 100.00                                |                        |            |         |            | 证券估值:         | 2           |            |             |
|      |           | 质押率:          | : 1                                   |                        |            |         |            | 警戒线:          | 2           |            |             |
|      |           | 平仓线:          | 3                                     |                        |            |         |            | 取回线:          | 0           |            |             |
| ▲出质  | 认信息       |               |                                       |                        |            |         |            |               |             |            |             |
| 序号   | 出质人姓名     | 全称 证          | <b>[券账户号码</b>                         | 身份证号码注册号码              | 出质人类       | 뀝 5     | 是否国有股东<br> | 是否委托          | 毛代办         | 经办人姓名      | 经办人移动电话号码   |
| 1    | 金燕侠       | a             | 4xxxxxxxxxxxxxxxxxxxxxxxxxxxxxxxxxxxx | 00000000X              | 填内法人       | × 24    | 省          | ᄹᅉᆇᆕᇩ         | <b>1</b> 15 | a<br>th th | 12345678978 |
|      | 地分下4      | 3             | 业分肖称                                  | <b>废伤性</b> 项<br>于阻使流通股 | 10 8       | 5平元<br> |            | 化官平元名<br>组示证券 | 抑           | 甲睛         | 1000        |
|      | 4,000     |               |                                       | 附件类型                   | / da       | aaaa    |            | 14X743 ML 75  |             | 附件         | 1000        |
|      |           |               |                                       | 营业执照及复印件               |            |         |            |               |             |            |             |
|      |           |               |                                       | 法定代表人证明书               |            |         |            |               |             |            |             |
|      |           |               | 法规                                    | 自代表人身份证复印件             |            |         |            |               |             |            |             |
|      |           |               | 法                                     | 定代表人授权委托书              |            |         |            |               |             |            |             |
|      |           |               | 经小八                                   | 有效身顶证明又件及复印<br>后期备塞素   |            |         |            |               |             |            |             |
| ▲质权  | 入信息       |               |                                       |                        |            |         |            |               |             |            |             |
|      | 序号        |               | 质权人名                                  | 称                      | 质          | 权人类     | を型         |               |             | 是否委托       | t代办         |
|      | 1         |               | а                                     |                        | 墇          | 讷自然     | ٨۶         |               |             | 是          |             |
|      |           |               |                                       | 附件类型                   |            |         |            |               |             | 附件         |             |
|      |           |               |                                       | 中华人民共和国居民身份证           | :及复印件<br>B |         |            |               |             |            |             |
|      |           |               |                                       | 经公证的安托飞尔-<br>代办人身份证及复印 | ro<br>I件   |         |            |               |             |            |             |
|      |           |               |                                       |                        |            |         |            |               |             |            |             |
| ▲ 附件 | ŧ         |               |                                       |                        |            |         |            |               |             |            |             |
|      | 附         | 件类型           |                                       |                        |            |         |            | 附件            |             |            |             |
| 证券质打 | 押登记申请表    |               |                                       | pledgeConfirm.pdf      |            |         |            |               |             |            |             |
| 质押合「 | 司         |               |                                       | key.txt                |            |         |            |               |             |            |             |
| 持股证明 | 明         |               |                                       |                        |            |         |            |               |             |            |             |
| 其他附任 | 吽         |               |                                       |                        |            |         |            |               |             |            |             |
|      |           |               |                                       |                        |            |         |            |               |             |            |             |
| ▲ 经办 | 人联系方式     |               |                                       |                        |            |         |            |               |             |            |             |
|      |           | 姓名:           | xxx                                   |                        |            |         |            | 部门:           | 金融街         | 分部         |             |
|      |           | 电话:           | 0109865321                            | 4                      |            |         |            | 传真:           | 010986      | 553214     |             |
|      |           | 手机:           | 1350000123                            | 4                      |            |         |            | 邮件:           | xxx@>       | cx.vom     |             |
| ▲ 小裂 | 赤理        |               |                                       |                        |            |         |            |               |             |            |             |
|      | _<br>办理人: | ttt           |                                       |                        |            |         |            |               |             |            |             |
|      | 办理决定:     | 同章            | o 150                                 |                        |            |         |            |               |             |            |             |
|      |           |               | 0 381                                 |                        |            |         |            |               |             | *          |             |
|      |           |               |                                       |                        |            |         |            |               |             |            |             |
|      | 处理意见:     |               |                                       |                        |            |         |            |               |             |            |             |
|      |           |               |                                       |                        |            |         |            |               |             | Ŧ          |             |
|      |           |               |                                       | ſ                      | 提交         | 返回      | 1          |               |             |            |             |
|      |           |               |                                       |                        |            |         |            |               |             |            |             |

图 6.2.2.1

## 6.2.3. 查看办理结果

等结算公司处理完毕之后,此时的业务状态变为办结,可以点击办结按钮查看业务信息,

如图 6.2.3.1 所示

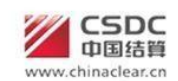

中国结算网上业务开台

◎ 返回主页

【长城证券有限责任公司】申办【晃晃00股份性质】证券质押(业务单号: 30200000021)

| <ul> <li>○</li> <li>○</li></ul> |      |              |      |                     |      |
|----------------------------------------------------------------------------------------------------|------|--------------|------|---------------------|------|
| 业务申请信息及业务反馈结果                                                                                                    |      |              |      |                     |      |
| 远程质押登记申请确认书                                                                                                    |      |              |      |                     |      |
| 证券质押登记证明                                                                                                    |      |              |      |                     |      |
| 质押登记结果通知                                                                                                    |      |              |      |                     |      |
| 证券质押登记付款通知                                                                                                    |      |              |      |                     |      |
| 业务申请内容                                                                                                    |      |              |      |                     |      |
| 当 <b>前业务状态:</b> 办结                                                                                                    |      |              |      |                     |      |
| ▲ 业务处理信息                                                                                                    |      |              |      |                     |      |
| 环节名称                                                                                                    | 办理用户 | 办理用户电话       | 办理意见 | 办理时间                | 办理结果 |
| 异地代理点经办人 录入质押业务数据并提交材料                                                                                                    | liss | 0100000000   |      | 2014-10-17 14:23:40 | 提交   |
| 打印并上传《远程质押登记申请确认书》                                                                                                    | llss | 0100000000   |      | 2014-10-17 14:26:46 | 提交   |
| 异地代理点复核人 复核业务数据及申请材料                                                                                                    | 黄伟男  | 075512345678 |      | 2014-10-17 14:29:47 | 同意   |
| 投业部审核人员 审核业务数据及申请材料                                                                                                    | 钟无   |              |      | 2014-10-17 14:32:25 | 同意   |
| 异地代理点 查看办理结果                                                                                                    | llss | 0100000000   |      | 2014-10-17 15:43:11 | 已确认  |

**返回** 

图 6.2.3.1

如果存在邮寄信息,可以点击业务申请内容链接查看邮寄的相关信息。

### 6.3 解除质押

## 6.3.1. 受理点经办人录入业务数据并提交材料

同证券查询一致,进入解除质押业务页面,点击"新申报业务",则进入如图6.3.1.1 所示页面

| 1    | CSDC<br>中国结算 |
|------|--------------|
| www. | hinaclear.cn |

■返回主页 中国结算 网上业务平台

解除证券质押 (业务单号: 30300000024)

#### 任务说明

| 请录入  | 解除质 | 甲业务信       | 息。             |            |              |                 |        |            |                  |               |       |              |             |              |              |
|------|-----|------------|----------------|------------|--------------|-----------------|--------|------------|------------------|---------------|-------|--------------|-------------|--------------|--------------|
| ▲基础  | 信息  |            |                |            |              |                 |        |            |                  |               |       |              |             |              |              |
|      |     | 质押         | 叻理地点:          | ◎ 中国約      | 算北京分         | 公司 💿 远移         | È      |            |                  |               |       |              |             |              |              |
| 注:若存 | 在多个 | 质押<br>出质人, | 登记编号:<br>不论是否; | 小理过部分領     | <b>御余质押,</b> | *               | 出质人的词  | [券账户号码,    | 以回车罐             | 出质人证券!<br>分隔。 | 账户号码: |              | -           | ∗ 提取质排       | 押档案          |
| ▲质权  | 人信息 |            | T MALH.        |            | 10100011     | Harry Call Here |        |            |                  |               |       |              |             |              |              |
| 序号 泸 | 选择  | 香权人<br>名称  | 质权人<br>类型      | 是否<br>委托代办 | 经办人<br>姓名    | 经办人<br>联系方式     | E-mail | 是否<br>邮寄凭证 | 收件人<br>姓名        | 收件人<br>联系电话   | 邮寄地址  | 止 邮政编码       | 收件人<br>单位名称 | 邮寄方式         | 快递公司<br>名称   |
|      |     |            |                |            |              |                 |        | 修改         | ۶.               |               |       |              |             |              |              |
| ▲ 解除 | 质押数 | 居          |                |            |              |                 |        |            |                  |               |       |              |             |              |              |
| 序号   | 选择  | 证券         | 账户及名称          | 你 证券       | 代码及简         | 節称 股份           | )性质    | 托管单元       | 冻结序 <del>呈</del> | 号 原质排         | 甲的证券素 | 如            | 东结股数        | 司法冻结<br>是否继续 | 吉情况下<br>解除质押 |
| ▲ 经办 | 人联系 | 方式         |                |            |              |                 |        |            |                  |               |       |              |             |              |              |
|      |     |            | 姓名:            | llss       |              | *               |        |            |                  |               | 部门:   | develop      |             | 1            |              |
|      |     |            | 电话:            | 0100000    | 0000         | *               |        |            |                  |               | 传真:   | 010000000    | 1           | *            |              |
|      |     |            | 手机:            | 1360000    | 0000         | *               |        |            |                  |               | 邮件:   | test@test.co | m           | *            |              |
|      |     |            |                |            |              | [               | 下一者    | 步 ] [ 係    | 存                | 返回            |       |              |             |              |              |

图 6.3.1.1

从图 6.3.1.1 录入质押登记编号和出质人证券账户号码,点击提取质押档案 按钮,如果正确提取则页面如图 6.3.1.2 所示

| ▲ 基       | 础信息       | 1              |                |                     |               |                   |                 |            |                 |          |             |           |                              |                                   |                   |                         |
|-----------|-----------|----------------|----------------|---------------------|---------------|-------------------|-----------------|------------|-----------------|----------|-------------|-----------|------------------------------|-----------------------------------|-------------------|-------------------------|
|           |           | 质              | 押办理地           | 点: 💿 中国结算           | 算北京分公         | 词 〇远程             |                 |            |                 |          |             |           |                              |                                   |                   |                         |
|           |           | 质              | 押登记编           | 号: [1xxxxxxae       |               | *                 |                 |            |                 | 出质人      | 、证券账户号      | a1<br>码:  | 23465789                     | * *                               | 提取质押              | 相案                      |
|           |           | 质              | 押合同编           | 号: 123456           |               |                   |                 |            |                 |          | 业务类         | ₩: ()     | 解除质押 🧕                       | 部分解除质押                            | ŧ                 |                         |
| 注:2       | 009年      | 12月29日         | 前在中国           | 结算北京分公司相            | 自台办理的         | 证券质押登记            | 暂不能委托           | t证券公司远     | 程办理解            | 除质押      | ₱登记。        |           |                              |                                   |                   |                         |
| ▲ 质<br>序号 | 权人信<br>选择 | 記<br>版权人<br>名称 | 质权/<br>类型      | 人 是否<br>委托代办        | 经办人<br>姓名     | 经办人<br>联系方式       | E-mail          | 是否<br>邮寄凭证 | 收件人<br>姓名       | 以联       | 女件人<br>系电话  | 邮寄地       | 止邮政编码                        | 收件人<br>单位名称                       | 邮寄方式              | 快递公司<br>名称              |
| 1         |           | 付贝3            | 境内自然           | 昱 人君                |               | 1582222222        | 2               | 是          | 斯蒂芬             | 1582     | 222222222   | 斯蒂芬       | 111111                       |                                   | EMS               |                         |
|           |           |                |                |                     |               |                   |                 | 修改         |                 |          |             |           |                              |                                   |                   |                         |
| ▲解        | 除质押       | <b>刊数据</b>     |                |                     |               |                   |                 |            |                 |          |             |           |                              |                                   |                   |                         |
| 序号        | 选择        | 证券账            | 户及名<br>际       | 证券代码及简<br>称         | i R           | 份性质               | 托管单<br>元        | 冻结序<br>号   | 可解除<br>质押证<br>里 | ì的<br>券数 | 申请創<br>质押证参 | 解除<br>导数重 | 是否申请<br>解除质押现:<br>利<br>或债券利! | 金红 司法<br>金红 结<br>息 服 <sup>数</sup> | 东<br>情况<br>版<br>解 | 法冻结<br>下是否继<br>续<br>除质押 |
| 1         | V         | 9aaaa<br>账户    | aaaaa<br>则试    | 8xxxxx<br>BPM83证券2x | 挂牌前           | 05<br>i个人类限售<br>股 | 7xxxxxx<br>国信证券 | 0x000000   | 100             | pi i     | 10          |           | ◎是 ◎                         | 雪 0                               | 0                 | 是 ◎ 否                   |
| 2         | 7         | 9abcde<br>账户测试 | efgaaa<br>【刘海涛 | 8aaaaa<br>BPM83证券2  | 挂牌前           | 05<br>i个人类限售<br>股 | 7aaaaa<br>申银万国  | 00xxxx     | 100             | K.       | 10          |           | ◎是 <mark>◎</mark> ;          | 否 <mark>0</mark>                  | ©;                | 是 ◎ 否                   |
| 说明:       | 办理音       | 的解除证           | 券质押业           | 务的,最终登记组            | <b>詰果的</b> 业务 | 凭证是下次办            | 理解除质料           | 甲业务的申请     | 材料之一            | ,必须      | 。帝岫帝。       |           |                              |                                   |                   |                         |
| ▲经        | 办人联       | ¥系方式           |                |                     |               |                   |                 |            |                 |          |             |           |                              |                                   |                   |                         |
|           |           |                | 姓              | 봄: Ilss             |               | *                 |                 |            |                 |          | 音           | 3i]: de   | velop                        |                                   |                   |                         |
|           |           |                | 电i             | 舌: 01000000         | 000           | *                 |                 |            |                 |          | 倄           | 真: 01     | 000000001                    | *                                 |                   |                         |
|           |           |                | 手机             | Л: 13600000         | 000           | *                 |                 |            |                 |          | 由           | 附: te     | st@test.com                  |                                   |                   |                         |
|           |           |                |                |                     |               |                   | 下一步             | 保存         | F)[;            | 返回       |             |           |                              |                                   |                   |                         |

图 6.3.1.2 选中质权人,单击修改按钮,则弹出质权人修改页面,如图 6.3.1.3

|              | Contraint Contraint | RAMONING AND CONTRACT |                                          |              |             |      |                                         |
|--------------|---------------------|-----------------------|------------------------------------------|--------------|-------------|------|-----------------------------------------|
|              | 修改质权人信息             |                       |                                          |              |             |      | ×                                       |
|              | 质权人名称:              | 东软冻结测试用例十             |                                          | 质权人类型:       | 境内自然人       | *    |                                         |
|              | 是否委托代办:             | ◉ 是 ◎ 否               |                                          | E-mail:      |             |      |                                         |
|              | 经办人姓名:              | 999                   |                                          | 经办人移动电话:     | 1386666666  |      | 即质押档案                                   |
|              | 是否邮寄结果凭证:           | ◎ 是 ◎ 否               |                                          |              |             |      |                                         |
| 主: 2009年12月2 | 收件人姓名:              |                       | *                                        | 收件人移动电话:     |             | *    |                                         |
| ▲ 质权人信息      | 收件人单位名称:            |                       |                                          |              |             |      |                                         |
| 序号 选择        | 邮寄地址:               |                       | *                                        | 邮政编码:        |             | *    | 寄方式 快递公司<br>名称                          |
| 1 💟 东软       | 邮寄方式:               | 🧕 EMS 🔘 到付 🏄          |                                          | 快递公司名称:      |             |      |                                         |
|              | 说明: 办理部分)           | 网涂证券质押业务的,最终          | 冬登记结果的业务?                                | 凭证是下次办理解除质押业 | 务的申请材料之一,必须 | 页邮寄。 |                                         |
| ▲ 解除质押数据     |                     |                       |                                          |              |             |      |                                         |
| 序号 选择        |                     |                       | () () () () () () () () () () () () () ( |              |             |      | ]法冻结情况下<br>否维续解除质押                      |
| 1 00         |                     |                       |                                          |              |             |      | ◎ 트 · · · · · · · · · · · · · · · · · · |

图 6.3.1.3

解除质押基础信息录入完毕之后点击下一步,进入上传相关附件的页面, 如图 6.3.1.4 所示 任务说明

| ▲ 申          | 请确认书                    |                  |                                         |                       |                       |                                 |                    |                            |                 |                      |          |                 |          |               |
|--------------|-------------------------|------------------|-----------------------------------------|-----------------------|-----------------------|---------------------------------|--------------------|----------------------------|-----------------|----------------------|----------|-----------------|----------|---------------|
|              |                         |                  | Á                                       | 解除                    | 证券质                   | 押登                              | 记申                 | 请硝                         | 自认书             |                      | 1        | ▶友前旦.           |          |               |
|              | E                       | 抽答记编号            |                                         |                       |                       | 经办人也                            | 姓名                 |                            |                 |                      | 3        | [万半5•           | 1        |               |
|              | 质                       | 冲豆心漏马<br>权人姓名/全和 | <b>弥</b>                                |                       |                       | 经办人国                            | 联系电记               | 5                          |                 |                      |          |                 |          |               |
|              |                         |                  |                                         |                       | 出质人及                  | 解除证                             | 券质打                | 甲信息                        | 8               |                      |          |                 |          |               |
|              |                         |                  |                                         |                       |                       | 邮寄信                             | 息                  |                            | 2               |                      |          |                 |          |               |
|              | 是                       | 否邮寄凭证:           |                                         |                       |                       |                                 |                    |                            |                 |                      |          |                 | 1        |               |
|              | 收1                      | 牛人姓名及联           | 系电话                                     | n                     | ill null              |                                 |                    |                            |                 |                      |          |                 |          |               |
|              | 曲四                      | 寄地址及邮政           | 编码                                      | n                     | ill null              |                                 |                    |                            |                 |                      |          |                 |          |               |
|              | 公利                      | 3、本质权人           | 、通过中国结算<br>计解除质押的<br>证券质押登记。<br>、已经确认上述 | 重发放的<br>证券存在<br>解除证券  | 现金红利或债<br>至司法冻结,<br>计 | 涛利息;<br>请根据"言<br>请内容无证<br>质权方   | 司法冻结<br>误。<br>经办人餐 | 运动的<br>結情况下:<br>签名:<br>日期· | 是否继续的           | ¥除质押"                | 栏位选择     | 继续办理            |          |               |
|              | 受力                      | ■占经办人・           |                                         |                       |                       | 『占合書 』                          | 」<br>な空・           | ]期:                        | 平               | <br>                 | <br>     |                 | 5        |               |
|              | 20                      | ENGLIJIK.        |                                         |                       | 导出PDF                 | D<br>日<br>日<br>日<br>日<br>日<br>日 | EXCEL              | ी ( माह्य)                 |                 | 1                    | 71       | н               |          |               |
| ▲质           | 权人信息                    |                  |                                         |                       |                       |                                 |                    |                            |                 |                      |          |                 |          |               |
| 序号           | 质权人<br>名称               | 质权人类<br>型        | 是否委托代<br>办                              | 经办<br>人<br>姓名         | 经办人<br>联系方式           | E-<br>mail                      | 是否<br>邮寄凭<br>证     | 收件<br>人<br>姓名              | 收件人<br>联系电<br>话 | 邮寄地<br>址             | 邮政编<br>码 | 收件人<br>单位名<br>称 | 邮寄方<br>式 | 快递<br>司<br>名科 |
| 1            | 东软冻结测试用例<br>十           | 境内自然人            | 是                                       | <u>ggg</u>            | 13866666666           |                                 | 否                  |                            |                 |                      |          |                 |          |               |
|              |                         |                  | 附件                                      | 类型                    |                       |                                 |                    |                            |                 |                      | 附        | 件               |          |               |
|              |                         | ŀ                | ₽₽人氏共和国盾<br>经公证的短<br>代办人身份              | 氏身历血<br>委托代办-<br>证及复印 |                       | 维护附住                            | 件                  |                            |                 |                      |          |                 |          |               |
| 附            | 件                       |                  |                                         |                       |                       |                                 |                    |                            |                 |                      |          |                 |          |               |
|              | 附件类型                    |                  |                                         |                       |                       |                                 | β                  | 付件                         |                 |                      |          |                 |          | 操作            |
| 证券           | \$质押登记解除申请 <del>3</del> | €≫ *             |                                         |                       |                       |                                 |                    |                            |                 |                      |          |                 |          | 上传            |
| 解            | 涂证券质押登记申请矿              | €148 € ●         |                                         |                       |                       |                                 |                    |                            |                 |                      |          |                 |          | 上传            |
| 证券           | \$质押登记证明书》*             |                  |                                         |                       |                       |                                 |                    |                            |                 |                      |          |                 |          | 上传            |
| i权/          | (印鉴变更证明                 |                  |                                         |                       |                       |                                 |                    |                            |                 |                      |          |                 |          | 上传            |
| 19X/         | 141                     |                  |                                         |                       |                       |                                 |                    |                            |                 |                      |          |                 |          | 上传            |
| ा <b>ए</b> क | 1+1                     |                  |                                         |                       |                       |                                 |                    |                            |                 |                      |          |                 |          | 上臣            |
| 附件           | 类型说明:                   | 21 - 16 STAR     | <u>. 1979</u> 02 (2220)                 | 1000 800              |                       | <u></u>                         |                    | <u>yana</u> n n            | 9 9 8355        | 1999 <u>1</u> 000 20 |          |                 |          |               |
| > «          | 证券质押登记证明书               | 5》:《证券质          | 甲登记证明书》原                                | (件遗失的                 | ,须提供在中国               | 国证监会指述                          | 定的信息               | <b>披露报刊</b> :              | 之一上刊登的          | 的遗失作废踪               | ≡明。      |                 |          |               |
| ◇辰           | 闲人印鉴变更证明 <b>:</b>       | 质权人印鉴发           | 生变更,须提供印                                | 鉴变更证                  | E明。                   |                                 |                    |                            |                 |                      |          |                 |          |               |
| 2002         | ね人を称変重证明・               | 若质权人 夕称:         | 台生变面,还重提                                |                       | 们出目的变面词               | THI文件。                          |                    |                            |                 |                      |          |                 |          |               |

图 6.3.1.4

## 6.3.2. 业务负责人复核业务数据及申请材料

业务负责人登陆之后可以查看代理点申请的解除质押内容以及相关附件,查看完毕之后,选择办理决定并且填写办理意见之后,点击提交按钮,流程正常流转。页面内容如图 6.3.2.1

#### 任务说明

| ш7      | 3 WG 13 | A                                       |                                                                                                    |                  |             |           |             |    |             |     |            |                |            |                 |         |            |
|---------|---------|-----------------------------------------|----------------------------------------------------------------------------------------------------|------------------|-------------|-----------|-------------|----|-------------|-----|------------|----------------|------------|-----------------|---------|------------|
| 请审      | 间核申     | 请材料是否符                                  | 合要求,符                                                                                                    | 后则通过,            | 否则驳回        | •         |             |    |             |     |            |                |            |                 |         |            |
|         | 基础信     | 息                                       |                                                                                                    |                  |             |           |             |    |             |     |            |                |            |                 |         |            |
|         |         | 质押                                      | か理地点:                                                                                                    | ◎ 中国结算           | 北京分公        | 司 〇远程     |             |    |             |     |            |                |            |                 |         |            |
|         |         |                                         |                                                                                                    |                  |             |           |             | 1  |             |     |            | 0123456780     | 9          | *               |         |            |
|         |         |                                         |                                                                                                    | -                |             |           |             |    |             |     |            |                |            |                 |         |            |
|         |         | 质押                                      | 登记编号:                                                                                                    | 123456789        | 0           | *         |             |    | 出           | 质人证 | E券账户号码:    |                |            |                 |         |            |
|         |         |                                         |                                                                                                    |                  |             |           |             |    |             |     |            |                |            | - *             |         |            |
|         |         | 质押:                                     | 合同编号:                                                                                                    | ****             | XXXX        | _         |             |    |             |     | 小茶类型:      | ● 御全馬畑         | () 황상      | 翻全质细            |         |            |
|         | 质权人     | 信息                                      |                                                                                                    |                  |             |           |             |    |             |     |            | C 104000017    |            | 44MJV94TT       |         |            |
| 序       |         | 质权人                                     |                                                                                                    | 质权人类             | 是否委         | 托代 经办     | 经办人         | E  | 是否          | 收件  | ⊧ 收件人      | 邮寄地            | 邮政编        | 收件人             | 邮寄方     | 快递公        |
| 号       |         | 名称                                      |                                                                                                    | 型                | 办           | 人<br>姓名   | 联系方式        | m  | ail 证       | 姓名  | 3 联系电话     | 址              | 码          | <b>半位石</b><br>称 | ,<br>大  | 日和         |
| 1       | 杭       | H银行股份有限<br>关村支行                         | 公司北京中<br>テ                                                                                                    | 境外自然<br>人        | 否           |           | 15699999999 |    | 是           | dd  | 1582222222 | 22 dfwef       | 111111     |                 | 到付      | 顺风         |
|         |         |                                         |                                                                                                    |                  | 附件          | 类型        |             |    |             |     |            |                | 附件         |                 |         |            |
|         |         |                                         |                                                                                                    | 经公证、认证           | 正的有效身       | 份证明文件及    | 及复印件        |    |             |     |            |                | 11.tif     |                 |         |            |
| •       | 解除尽     | 師教据                                     |                                                                                                    |                  |             |           |             |    |             |     |            |                |            |                 | - 11 -4 |            |
| 序       | 选       | 证券账户及                                   | 证券代码                                                                                                    | 9 股份 1           | <b>壬管单元</b> | 冻结序号      | 原质押证券裁      | t  | 可解除质押       |     | 申请解除质      | 是否申请解<br>质押现金红 | 除<br>利 司 3 | 大东结股教           | 司法济     | F 结情况      |
| 号       | 择       | 名称                                      | <b></b>                                                                                                    | 性质               |             |           | 里           |    | 的业务数望       | 1   | 押祉夯数里      | 或债券利息          | 3          |                 | 一 是 否 纠 | E续解除<br>f押 |
|         |         | 1234567807                              | 123456                                                                                                    | 04<br><b>三</b> 管 | 456789      |           |             |    |             |     |            | _              |            |                 |         |            |
| 1       |         | XXX                                     | xy服份                                                                                                    | 锁定。              | ×代办转让<br>专用 | 000000156 | 1,550,000   |    | 1,550,000   |     | 100        | 是              | 1          | ,550,000        |         | 是          |
| ~ ~ ~ ~ | ·       | 6 141 CD 444 / 2000 and 2               | The second second second second second second second second second second second second second second second se |                  |             |           |             |    |             |     |            |                |            |                 |         |            |
| 兄明      | :业务     | 「一般」「「「「」」「「」」「「」」「「」」「「」」「」」「「」」」「「」」」 | 祟刀"股";                                                                                                    | 圳金红村專            | (债劳利息)      | 里位:"元"    | 0           |    |             |     |            |                |            |                 |         |            |
| -       | 附件      | -0.0                                    |                                                                                                    |                  |             |           |             |    |             |     |            |                |            |                 |         |            |
|         |         | 阿打牛                                     | 类型                                                                                                    |                  |             |           |             |    |             |     | 附件         |                |            |                 |         |            |
| «ü      | E券质     | 押登记证明书》                                 |                                                                                                    |                  | 11.tif      |           |             |    |             |     |            |                |            |                 |         |            |
| «ŭ      | E券质     | 押登记部分解除                                 | 申请表》                                                                                                    |                  | 11.tif      |           |             |    |             |     |            |                |            |                 |         |            |
| 《音      | 防解      | 除证券质押登记                                 | 申请确认书                                                                                                    | »                | 11.tif      |           |             |    |             |     |            |                |            |                 |         |            |
| 质权      | 入印      | 鉴变更证明                                   |                                                                                                    |                  |             |           |             |    |             |     |            |                |            |                 |         |            |
| 质权      | 2人名     | 称变更证明                                   |                                                                                                    |                  |             |           |             |    |             |     |            |                |            |                 |         |            |
| 其他      | 材料      |                                         |                                                                                                    |                  |             |           |             |    |             |     |            |                |            |                 |         |            |
|         |         |                                         |                                                                                                    |                  |             |           |             |    |             |     |            |                |            |                 |         |            |
|         | 经办人     | 联系方式                                    |                                                                                                    | -                |             |           |             |    |             |     |            |                |            |                 |         |            |
|         |         |                                         | 姓名:                                                                                                    | llss             |             |           |             |    |             |     | 部门:        | develop        |            |                 |         |            |
|         |         |                                         | 电话:                                                                                                    | 01000000         | 00          |           |             |    |             |     | 传真:        | 010000000      | 1          |                 |         |            |
|         |         |                                         | 手机:                                                                                                    | 13600000         | 00          |           |             |    |             |     | 邮件:        | test@test.co   | om         |                 |         |            |
| -       | 业务办     | 时里                                      |                                                                                                    |                  |             |           |             |    |             |     |            |                |            |                 |         |            |
|         |         | 办理人: y                                  | ſŸ                                                                                                    |                  |             |           |             |    |             |     |            |                |            |                 |         |            |
|         |         | 办理决定:                                   | ◎同意 ◎                                                                                                    | ¥О               |             |           |             |    |             |     |            |                |            |                 |         |            |
|         |         | ſ                                       |                                                                                                    |                  |             |           |             |    |             |     |            |                |            |                 |         |            |
|         |         |                                         |                                                                                                    |                  |             |           |             |    |             |     |            |                |            |                 |         |            |
|         |         | 处理息见:                                   |                                                                                                    |                  |             |           |             |    |             |     |            |                |            |                 |         |            |
|         |         |                                         |                                                                                                    |                  |             |           |             |    |             |     |            |                | -          |                 |         |            |
|         |         |                                         |                                                                                                    |                  |             | [         | 提交          | 转办 | ۱<br>۱ jjūe |     |            |                |            |                 |         |            |

图 6.3.2.1

## 6.3.3. 查看解除质押结果

如果业务已经办结了,可以点击查看,进入如图6.3.3.1所示页面,在此查看相关报表 信息,在业务申请内容链接中查看邮寄的相关信息

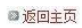

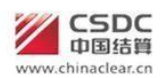

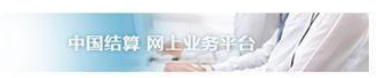

【长城证券】申办【付思维】解除质押(业务单号: 30300000041)

业务申请信息及业务反馈结果

业务申请内容

《解除证券质押登记通知》

# 当前业务状态: 办结

| 环节名称                   | 办理用户   | 办理用户电话       | 办理意见 | 办理时间                | 办理结果 |
|------------------------|--------|--------------|------|---------------------|------|
| 受理点经办人 录入业务数据并提交材料     | llss   | 0100000000   |      | 2014-10-22 10:48:39 | 下一步  |
| 上传申请确认书                | liss   | 0100000000   |      | 2014-10-22 10:51:01 | 提交   |
| 业务负责人 复核业务数据及申请材料      | xx     | 075512345678 |      | 2014-10-22 10:53:34 | 同意   |
| 投资者业务部审核人员 审核业务数据及申请材料 | xx     |              | wsdw | 2014-10-22 10:56:12 | 驳回   |
| 业务负责人 复核业务数据及申请材料      | XXX    | 075512345678 | SS   | 2014-10-22 10:57:08 | 驳回   |
| 受理点经办人 录入业务数据并提交材料     | liss   | 0100000000   |      | 2014-10-22 10:58:26 | 下一步  |
| 上传申请确认书                | liss   | 0100000000   |      | 2014-10-22 11:00:40 | 提交   |
| 业务负责人 复核业务数据及申请材料      | XXX    | 075512345678 |      | 2014-10-22 11:03:28 | 同意   |
| 投资者业务部审核人员 审核业务数据及申请材料 | XXXXXX |              |      | 2014-10-22 11:04:45 | 同意   |
| 受理点经办人 查看办理结果          | liss   | 0100000000   |      | 2014-10-22 14:18:31 | 已查看  |

返回

图 6.3.3.1

# 7 附页

## 7.1 证券质押业务流程图

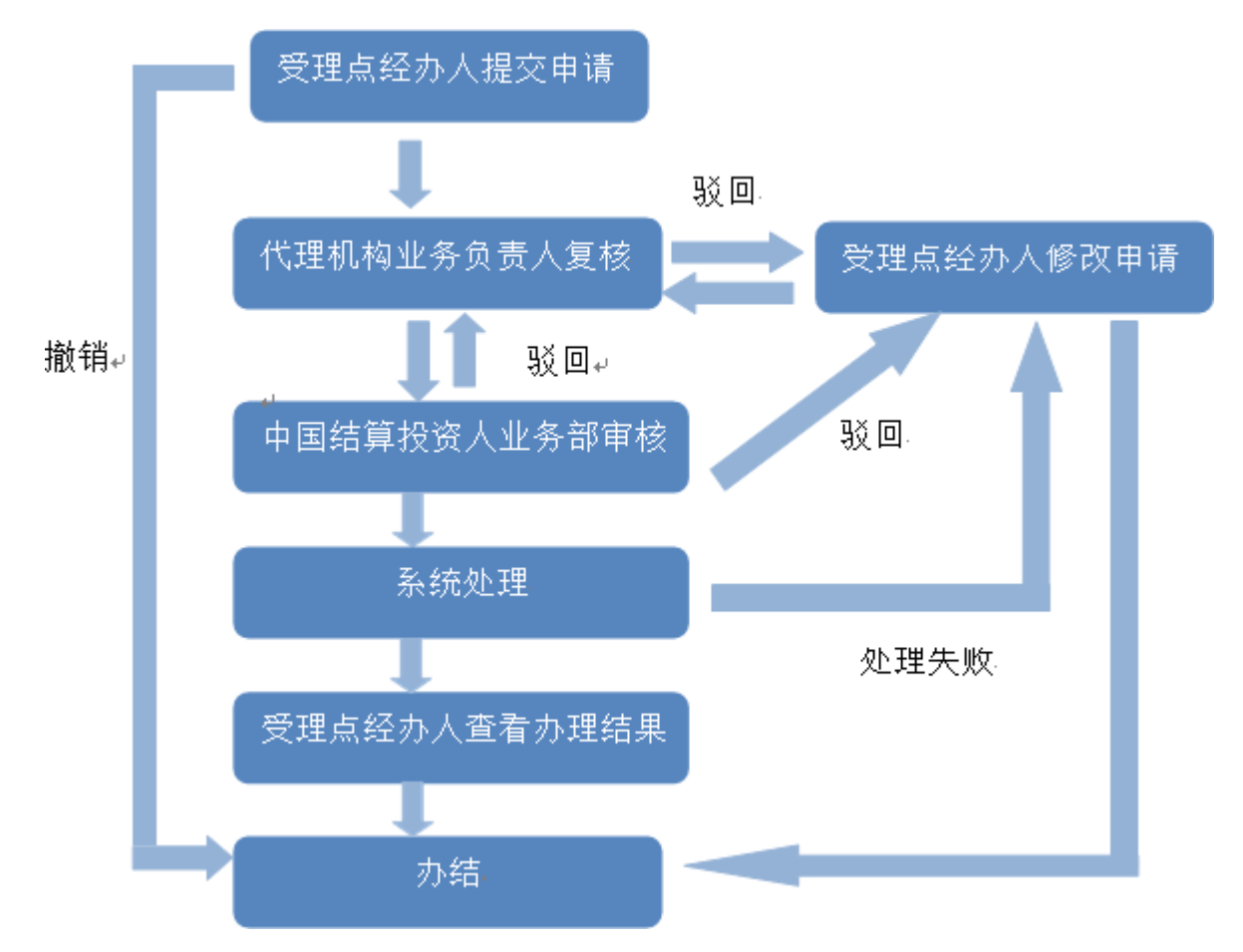

## 7.2 解除证券质押业务流程图

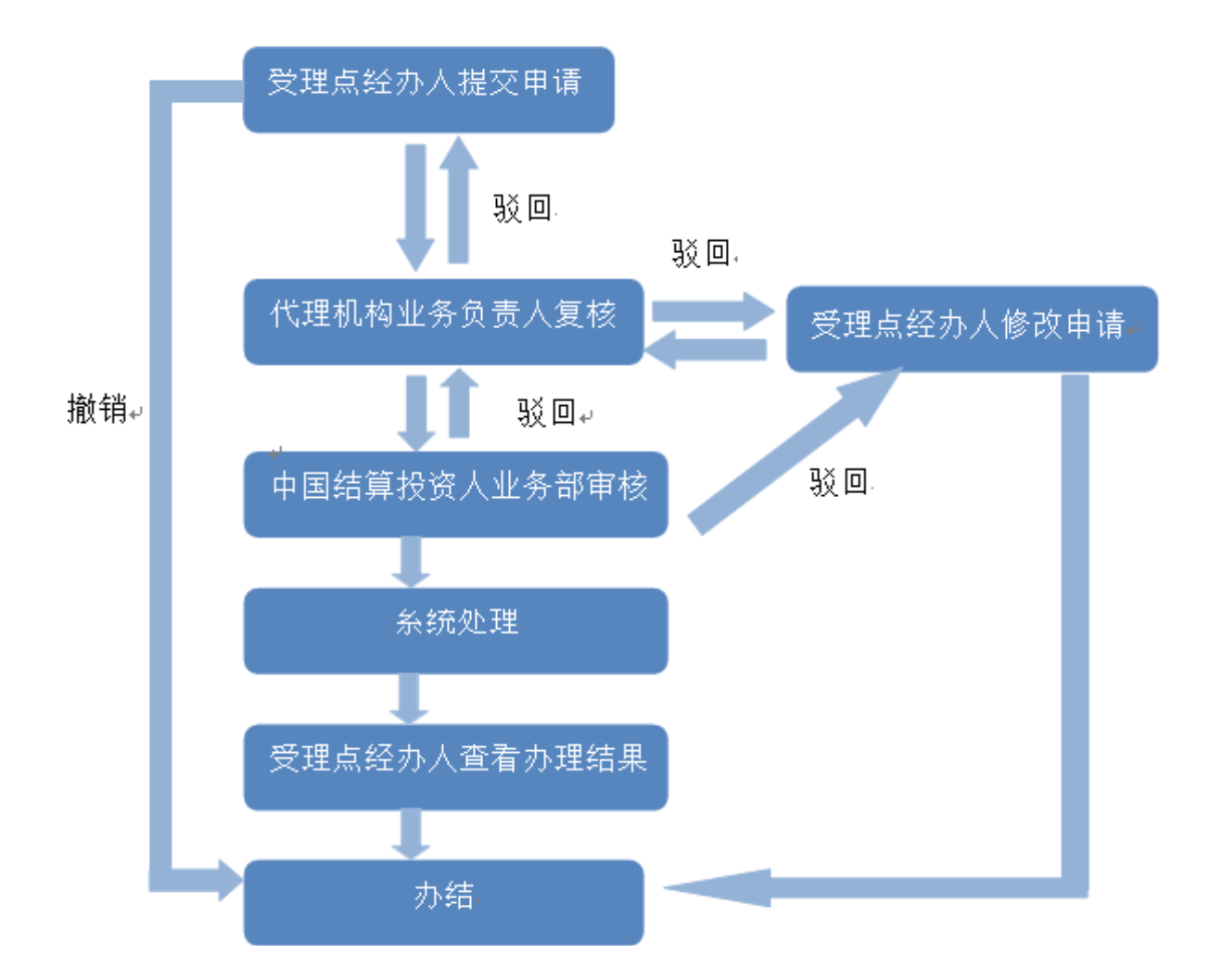

## 7.3 证券查询业务流程图

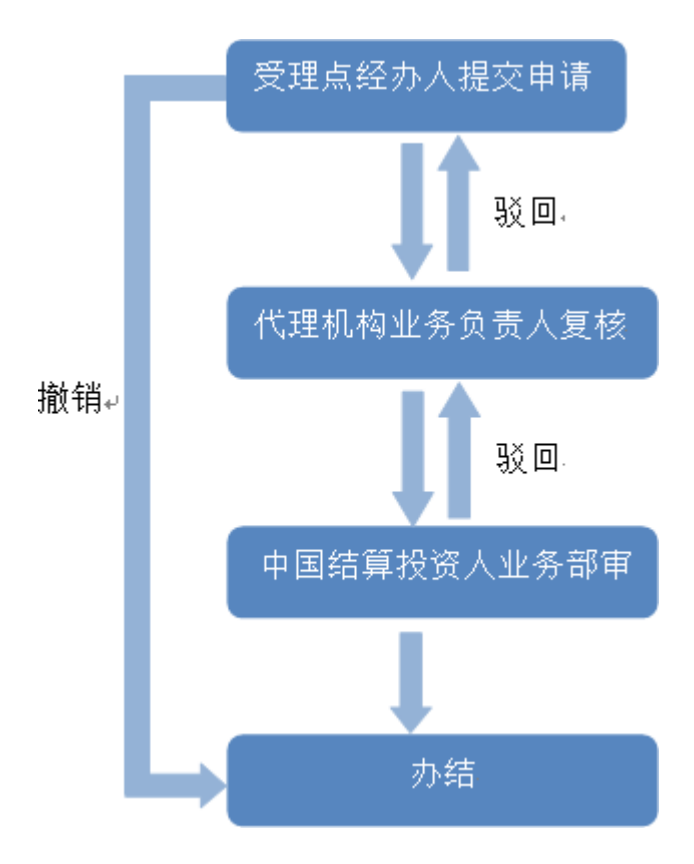

附件一

## 开通"投资人登记业务电子平台"申请表

|          | 申  | 全利     | ĸ                       |              |            |      |     |      |    |
|----------|----|--------|-------------------------|--------------|------------|------|-----|------|----|
|          | 请  | 结算     | 草参与人编码                  |              |            |      |     |      |    |
|          | 人  | 地址     | 上及邮政编码                  |              |            |      |     |      |    |
|          | 信  | 本刊     | 5<br>付款备付金 <sub>则</sub> | 长户           |            |      | (自行 | 菅/客) | 户) |
|          | 息  | 外币     | 访付款备付金则                 | 关户           |            |      |     |      |    |
|          |    | 业      | 姓名                      |              | 所属部门       |      |     |      |    |
|          | 业  | 务      | 身份证号码                   | 6            |            |      |     |      |    |
| 由        | 久  | 负      | 办公电话                    |              | 移动电话       |      |     |      |    |
| .1.      | 77 | 责      | 传真                      |              | EMAIL      |      |     |      |    |
| 请        | 负  | 人      | 业务权限                    | □证券质押与解除质    | 〔押 □证券非交易  | 员过户  | 口证  | 券查试  | 旬  |
|          | 责  | 业      | 姓名                      |              | 所属部门       |      |     |      |    |
| 人        | ٨  | 务      | 身份证号码                   | ,            |            |      |     |      |    |
| 1-2-     |    | 负      | 办公电话                    |              | 移动电话       |      |     |      |    |
| 填        | 信  | 责      | 传真                      |              | EMAIL      |      |     |      |    |
| 写        | 息  | 人<br>B | 业务权限                    | □证券质押与解除质    | 〔押 □证券非交易  | ,过户  | 口证  | 券查试  | 旬  |
|          | 本公 | ·司申·   | 请开通投资人                  | 登记业务电子平台,并承望 | 诺严格遵守有关法征  | 聿法规  | 、贵么 | 、司的  |    |
|          | 各项 | 业务     | 观定和操作流利                 | 呈,在业务权限内开展登记 | 业务,同时依法使用  | 目贵公司 | 司提供 | 的数排  | 居资 |
|          | 料。 |        |                         |              |            |      |     |      |    |
|          |    |        |                         |              |            |      |     |      |    |
|          |    |        |                         | 法定代表人        | (签章)       |      |     |      |    |
|          |    |        |                         |              | 申请人        | (公章) | )   |      |    |
|          |    |        |                         |              | 年          | 月    | 日   |      |    |
|          |    | 负      | 用户名                     |              | USB-KEY 号码 |      |     |      |    |
|          |    | 责      |                         | □证券质押与解除质押   |            |      |     |      |    |
| 中        |    | 人      | 授予权限                    | □证券非交易过户     | 授予日期       |      | 年   | 月    | 日  |
| 国        | 处  | A      |                         | □证券查询        |            |      |     |      |    |
| 结        | 埋  | 负      | 用户名                     |              | USB-KEY 号码 |      |     |      |    |
| 昇        | 绐  | 贡      |                         | □证券质押与解除质押   |            |      |     |      |    |
| 県<br>  定 | 米  | 人      | 授予权限                    | □证券非交易过户     | 授予日期       |      | 年   | 月    | 日  |
| 与        |    | В      |                         | □证券查询        |            |      |     |      |    |
|          |    | 业务     | 经办人签字                   |              | 部门负责人签字    |      |     |      |    |

注:外币付款备付金账户用于扣划 B 股证券非交易过户和查询业务发生的税费,其他税费均从本币付款备付金账户扣划。本币付款备付金账户可从现有的自营或客户备付金账户中任选一个。

<mark>巡</mark>中国证券登记结算有限责任公司北京分公司监制

附件二

# 数字证书更新申请表

|   | 申请人全称  |       |             |              |     |   |   |   |
|---|--------|-------|-------------|--------------|-----|---|---|---|
|   | 山々名書人  | 用户名   |             | 姓名           |     |   |   |   |
|   | 业分贝贝八  | 身份证号码 |             | 联系电          | 话   |   |   |   |
|   |        |       | □证书遗失       |              |     |   |   |   |
| 申 |        |       | □证书密码初始化    |              |     |   |   |   |
| 请 |        |       | □证书到期,未及时更影 | 新            |     |   |   |   |
| 人 |        |       | □其它原因       |              |     |   |   |   |
| 填 | 证书更新原因 | ह     |             |              |     |   |   |   |
| 写 |        |       |             |              |     |   |   |   |
|   |        |       |             | 法定代表人(签      | [章] |   |   |   |
|   |        |       |             | 申请人(2        | (章公 | ) |   |   |
|   |        |       |             | 年月日          |     |   |   |   |
| 中 | 处理结果   |       |             | 处理日期         |     | 年 | 月 | 日 |
| 玉 |        |       |             |              |     |   |   |   |
| 结 |        |       |             |              |     |   |   |   |
| 算 | 业条经办人名 | 文字    |             | 部门台書↓        | 字   |   |   |   |
| 填 |        | X 1   |             | ны 1 м м И т | L   |   |   |   |
| 写 |        |       |             |              |     |   |   |   |

**※**中国证券登记结算有限责任公司深圳分公司监制

附件三

## 投资人登记业务负责人新增申请表

|     | 申请     | 青人全                                            | :称 |      |   |                             |         |    |               |      |     |    |   |
|-----|--------|------------------------------------------------|----|------|---|-----------------------------|---------|----|---------------|------|-----|----|---|
|     |        |                                                | 々  | 姓名   |   |                             |         |    | 所属部门          |      |     |    |   |
|     | 业      | JK.                                            | 疛  | 身份证号 | 码 |                             |         |    |               |      |     |    |   |
|     | 务      | 负                                              | 责  | 办公电话 |   |                             |         |    | 移动电话          |      |     |    |   |
|     | 倚      | ı                                              | ٨  | 传真   |   |                             |         |    | EMAIL         |      |     |    |   |
| 申   | 人<br>主 | 入                                              | A  | 业务权限 |   | □证券质押与触                     | 解除质     | 押  | □证券非交         | 易过户  | □ù  | 券查 | 旬 |
| 1   | 贝      |                                                | 条  | 姓名   |   |                             |         |    | 所属部门          |      |     |    |   |
| 「   | 人      | -11.                                           | )] | 身份证号 | 码 |                             |         |    |               |      |     |    |   |
| 人   | 信      | 负                                              | 责  | 办公电话 |   |                             |         |    | 移动电话          |      |     |    |   |
| 填   | 息      | τ.                                             | D  | 传真   |   |                             |         |    | EMAIL         |      |     |    |   |
| 写   |        | 人                                              | В  | 业务权限 |   | □证券质押与触                     | 解除质     | 押  | □证券非交         | 易过户  | □ù  | 券查 | 旬 |
|     | 和操     | 本公司甲頃新增工还<br>和操作流程,在业务权限<br>法定代表人(签章)<br>年 月 日 |    |      |   | 千展登记业务,同                    | 时依法     | 使  | 用贵公司提供<br>申请人 | 的数据到 | 资料。 |    |   |
|     |        | 用                                              | 用  | 月户名  |   |                             |         | US | B-KEY 号码      |      |     |    |   |
| 中国  | 处      | 户<br>A                                         | 授  | 予权限  |   | 正券质押与解除质<br>正券非交易过户<br>正券查询 | <b></b> | 授  | 予日期           |      | 年   | 月  | Π |
| 结   | 理      | 用                                              | 用  | 户名   |   |                             |         | US | B-KEY 号码      |      |     |    |   |
| 算填写 | 结果     | 户<br>B                                         | 授  | 予权限  |   | 正券质押与解除质<br>正券非交易过户<br>正券查询 | <b></b> | 授  | 予日期           |      | 年   | 月  | Ħ |
|     |        | 业务                                             | 子经 | 办人签字 |   |                             |         | 部  | 门负责人签字        | Z    |     |    |   |

注:申请人确定新增人数,填写该表并加盖公章及法定代表人签章后邮寄本公司,我公司 接到书面申请且审核通过的,三个工作日内设置用户并寄出电子证书。

<mark>※</mark>中国证券登记结算有限责任公司北京分公司监制

#### 附件四

#### 投资人登记业务负责人变更申请表

|    | 申请    | 人全称        |                                             |                         |           |              |             |    |         |                 |     |     |    |
|----|-------|------------|---------------------------------------------|-------------------------|-----------|--------------|-------------|----|---------|-----------------|-----|-----|----|
|    |       | 用户名        | Î                                           |                         |           |              |             |    |         |                 |     |     |    |
|    | 业     | 原业         | 姓名                                          |                         |           |              |             |    |         |                 |     |     |    |
|    | 务     | 务负         | 身份                                          | 证号码                     |           |              |             |    |         |                 |     |     |    |
|    | 负     | 责人         | 业务                                          | 权限                      | 口证券       | <b>券质押</b> 与 | <b>新解除质</b> | 押  | □证券非交易  | 易过户             | □ì  | E券查 | 询  |
| 申  | 责     |            | 姓名                                          |                         |           |              |             |    | 所属部门    |                 |     |     |    |
| 请  | 人     | 新业         | 身份                                          | 证号码                     |           |              |             |    |         |                 |     |     |    |
| 人  | 信     | 务负         | 办公                                          | 电话                      |           |              |             |    | 移动电话    |                 |     |     |    |
| 填  | 息     | 责人         | 传真                                          |                         |           |              |             |    | EMAIL   |                 |     |     |    |
| 写  |       |            | 业务                                          | 权限                      | 口证券       | <b>券质押</b> 与 | <b>新解除质</b> | 押  | □证券非交易  | 易过户             | □ì  | E券查 | 询  |
|    | 노미 스크 | 本公司研       | 耐灭<br>● ● ● ● ● ● ● ● ● ● ● ● ● ● ● ● ● ● ● | 更上述业务(<br>5.11.2.12.19) | 负责人信<br>5 | 言息,并         | 承诺严格        | 各遵 | 守有关法律法共 | 观、贵公<br>(出始)### | 司的  | 的各项 | 业务 |
|    | 规定    | 和探作術       | に程,在                                        | E业务权限                   | 小井茂全      | 主记业务         | ,回的平        | 仪法 | 、便用贡公可提 | 供的剱坊            | 与贠利 | 斗。  |    |
|    | 法定    | 代表人        | (签章)                                        | )                       |           |              |             |    |         |                 |     |     |    |
|    |       |            |                                             |                         |           |              |             |    | 申请人(公)  | 章)<br>□         |     |     |    |
|    |       |            |                                             |                         |           |              |             |    | 平 月     |                 |     |     |    |
| 中  |       |            |                                             |                         |           |              |             |    |         |                 |     |     |    |
| 玉  | 处理    | 结果         |                                             |                         |           |              |             | 处  | 理日期     | 2               | 年   | 月   | 日  |
| 结  |       |            |                                             |                         |           |              |             |    |         |                 |     |     |    |
| 管  |       |            |                                             |                         |           |              |             |    |         |                 |     |     |    |
| 疔  | 业冬    | 必ホトタ       | を空                                          |                         |           |              |             | 主  | 们奇害人效之  |                 |     |     |    |
| 安臣 | шЛ    | ~⊥),)'/\`∑ | K.1.                                        |                         |           |              |             | ЧЦ | 可以以以八亚丁 |                 |     |     |    |
| 白  |       |            |                                             |                         |           |              |             |    |         |                 |     |     |    |

注:申请人应填写该表并加盖公章及法定代表人签章后邮寄本公司,同时发起网上变更申请流程。我公司接到书面申请三个工作日内通过网上流程予以反馈,申请人自行在网上查询变更结果后即可使用,无需更换电子证书。

※中国证券登记结算有限责任公司北京分公司监制